## Inactive Duty for Training (IDT) Drills (Command)

| Overview                                           |                                                                                                    |                                                                                |
|----------------------------------------------------|----------------------------------------------------------------------------------------------------|--------------------------------------------------------------------------------|
| Introduction                                       | This guide provides the procedures for <b>Command Users/Superv</b><br>schedule, complete, change, cancel and delete individual and bate<br>Duty for Training (IDT) Drills for Reserve members in Direct Ac                                                                                                    | <b>visors</b> to<br>ched Inactive<br>ccess (DA).                               |
|                                                    | Command Users/Supervisors must hold the CG Self Service for (CGSSCMD) user role or CG Reserve Manager functional role to view/enter/edit/approve IDT drills.                                                                                                    | Command<br>D                                                                   |
| Action = Who<br>Can Initiate the<br>Action         | Scheduled = Member and/or Command User/Supervisor<br>Authorized = Command User/Supervisor (Approved? column ch<br>Completed = Command User/Supervisor<br>Unexcused = Command User/Supervisor<br>Cancelled = Command User/Supervisor<br>Approved = SPO/PAO<br>Denied = SPO/PAO                                                                                                    | necked)                                                                        |
| Known Issue<br>for Command<br>User /<br>Supervisor | There is a known issue for when a Command User/Supervisor ho<br>status of a Reservist and CG Civilian employee. DA does not allo<br>drills to a Complete status correctly. The Command should appoin<br>supervisor with the correct DA roles to complete this process <b>OR</b><br>pertinent drill information must be sent to the SPO/PAO via ema<br>the drills Complete and then processing pay. | olds BOTH the<br>ow them to set<br>ant another<br>all of the<br>il for marking |
| References                                         | <ul> <li>a) Reserve Duty Status and Participation Manual, COMDTINST</li> <li>b) Coast Guard Pay Manual, COMDTINST M7220.29 (series)</li> <li>c) <u>Special Duty Pay (SDP), COMDTINST 1430.10</u></li> <li>d) <u>Performance, Training and Education Manual, COMDTINST</u></li> </ul>                                                                                                    | Г М1001.2<br><u>С М1500.10С</u>                                                |
| Contents                                           | Торіс                                                                                                    | See Page                                                                       |

| lopic                                                    | See Page |
|----------------------------------------------------------|----------|
| Authorizing a Member-Scheduled IDT Drill                 | 4        |
| Scheduling IDT Drills for an Individual Member           | 10       |
| Scheduling a Batch of IDT Drills                         | 17       |
| Deleting a Scheduled or Cancelled IDT Drill              | 25       |
| Marking Individual IDT Drills Completed                  | 28       |
| Marking a Batch of IDT Drills Completed                  | 31       |
| Changing the Drill Status of IDT Drills                  | 34       |
| Correcting a Previously Paid IDT Drill                   | 36       |
| Cancelling a Previously Paid IDT Drill                   | 40       |
| Resubmitting IDT Drills Previously Denied by the SPO/PAO | 44       |

Scheduling<br/>RequirementEach year, CG-R determines the timeframe for when drills can/cannot be entered<br/>in DA. For each Fiscal Year (FY), all drills must be entered by the member (not<br/>the Command User/Supervisor) using the Self Service Inactive Duty for<br/>Training (IDT) user guide prior to July 1<sup>st</sup>. The system will not allow drills to be<br/>entered between July 1<sup>st</sup> and September 30<sup>th</sup> without a waiver. See the 3PM,<br/>Chapter 10.B.14 for more information on the waiver process.

CG-R recommends that all drills for pay during this period be kept in a pending status (not approved by the Command User/Supervisor) until confirmed the member will drill on said date (see Note below). This will allow the member to reschedule any drill during that period without having to submit a waiver up until the duty date. The member must **NOT** withdraw the original IDT drill request and/or the Command User/Supervisor must **NOT** delete/cancel the IDT drill request.

Therefore, if a change to any drill(s) within this period is required, the member must edit and resubmit the original IDT drill request to the supervisor for approval.

**NOTE:** All scheduled drills for pay must be authorized prior to the member reporting for duty. Single/Multiple IDT drill(s) for pay must have A, B, C, or D Training Pay (TRAPAY) Categories. Contact the P&A Office if any other TRAPAY category displays before continuing.

| Stage | Who Does It   | What Happens                                                         |
|-------|---------------|----------------------------------------------------------------------|
|       | Member        |                                                                      |
| 1     | Command User/ | Enters IDT drill request in DA.                                      |
|       | Supervisor    |                                                                      |
| 2     | Command User/ | Reviews member's IDT drill request and authorizes (approves)         |
|       | Supervisor    | IDT drill using View My Requests under DA Self Service               |
|       |               | Requests in DA.                                                      |
| 3     | Member        | Performs drills as scheduled or edits/withdraws previously           |
|       |               | submitted requests.                                                  |
| 4     | Command User/ | Updates the Drill Status based on Reserve member's actions:          |
|       | Supervisor    | • <b>Completed</b> – Performed drill as scheduled.                   |
|       |               | • <b>Unexcused</b> – Failed to report and no valid/approved reason.  |
|       |               | • <b>Cancelled</b> – Did not report and has a valid/approved reason. |
| 5     | SPO/PAO       | Upon email notification from the Command User/Supervisor that        |
|       |               | the Reserve member(s) IDT drills have been updated (marked           |
|       |               | Completed), approves the IDT drills for creditable retirement        |
|       |               | points and/or pay and allowances.                                    |

#### IDT Process

## **Overview**, Continued

Reserve Maternity Compensation IDT Credit ALCOAST 140/22 announced the implementation of a maternity absence policy for new mothers. There will not be a separate Duty Status category in DA for maternity absence – it is an IDT with a Duty Purpose code of Maternity Absence as shown below.

| Department:     |                   |   |
|-----------------|-------------------|---|
| Duty Purpose 1: | MATERNITY ABSENCE | ~ |
| Duty Purpose 2: | MATERNITY ABSENCE | ~ |
| Pay Code:       |                   | ~ |

Reserve Air Crew Flight Duty Pay \*NEW\* https://www.mycg.uscg.mil/News/Article/2989514/coast-guard-bringing-onreserve-pilots/ announced the implementation of Air Crew Flight Duty pay for qualifying Reservists. There will not be a separate Duty Status category in Direct Access (DA) for Flight Pay – it is an IDT with a Duty Purpose code of Air Crew Flight Duty as shown below.

| Department:     |                      |   | Q |
|-----------------|----------------------|---|---|
| Duty Purpose 1: | AIR CREW FLIGHT DUTY | ~ |   |
| Duty Purpose 2: | AIR CREW FLIGHT DUTY | ~ |   |
| Pay Code:       |                      | ~ |   |
| Fay Coue.       |                      |   |   |

## Authorizing a Member-Scheduled IDT Drill

**Introduction** This section provides the procedures for a Command User/Supervisor to authorize IDT drills scheduled by the Reserve member in DA.

**Procedures** There are two ways to authorize a member's scheduled drill request using the steps below. Please refer to the Scheduling Requirement section of this guide.

| Step |                                                                                    | Action                                                            |  |  |
|------|------------------------------------------------------------------------------------|-------------------------------------------------------------------|--|--|
| 1    | After selecting Requests from the My Homepage drop-down, click on the Self Service |                                                                   |  |  |
|      | Requests tile.                                                                     |                                                                   |  |  |
|      | O Requests *                                                                       | Notifications C :                                                 |  |  |
|      | My Homepage                                                                        |                                                                   |  |  |
|      | Self Service Requests         Payroll Requests                                     | Request Reports                                                   |  |  |
|      |                                                                                    |                                                                   |  |  |
|      |                                                                                    |                                                                   |  |  |
|      |                                                                                    |                                                                   |  |  |
|      | Q                                                                                  |                                                                   |  |  |
|      |                                                                                    | No notifications<br>When new notifications arrive, the Refresh *~ |  |  |
|      |                                                                                    | button vall show a badoe                                          |  |  |
| 1.5  | Select the View My Requests (all types)                                            | option.                                                           |  |  |
|      |                                                                                    |                                                                   |  |  |
|      | Submit an Absence Request                                                          |                                                                   |  |  |
|      | Non-Chargeable Absence Request                                                     |                                                                   |  |  |
|      | Tiew My Absence Requests                                                           |                                                                   |  |  |
|      | Submit a Delegation Request                                                        |                                                                   |  |  |
|      | View My Requests (all types)                                                       |                                                                   |  |  |
|      | PHS Submit Retirement Docs                                                         |                                                                   |  |  |
|      | Submit a Drill Request                                                             |                                                                   |  |  |
|      | 🔚 User Access Request                                                              |                                                                   |  |  |
|      | E Submit A School Request                                                          |                                                                   |  |  |
|      |                                                                                    |                                                                   |  |  |
|      |                                                                                    |                                                                   |  |  |
|      |                                                                                    | Continued on next page                                            |  |  |
|      |                                                                                    |                                                                   |  |  |
|      |                                                                                    |                                                                   |  |  |
|      |                                                                                    |                                                                   |  |  |
|      |                                                                                    |                                                                   |  |  |
|      |                                                                                    |                                                                   |  |  |
|      |                                                                                    |                                                                   |  |  |
|      |                                                                                    |                                                                   |  |  |
|      |                                                                                    |                                                                   |  |  |
|      |                                                                                    |                                                                   |  |  |

| Authorizing a Member-Scheduled IDT Drill, Continued                                                                                                    |
|----------------------------------------------------------------------------------------------------|
|                                                                                                    |
| The View My Action Requests page will display.                                                                                                    |
| • Select the <b>Requests I am Approver For</b> radio button.                                                                                                    |
| • Transaction Name - may be left at the default of All Transactions or using the dr                                                                                                    |
| down, select Schedule Drills.                                                                                                    |
| • Transaction Status - leave as Pending.                                                                                                    |
| • Submission From Date and Submission To Date - may be entered to narrow do                                                                                                    |
| the search or may be left blank.                                                                                                    |
|                                                                                                    |
| Click <b>Populate Grid</b> .                                                                                                    |
| View My Action Requests                                                                                                    |
| Zoe Washburne                                                                                                    |
| 1. 'My Submitted Requests' allows member to bring up only their Action Requests.                                                                                                    |
| 2. 'Requests I am Approver For' allows approver to bring up only those Action Requests submitted to them.                                                                                                    |
| 2. 'All Dequests' allows the approver to pull up their Action Dequests and these submitted to them                                                                                                    |
| <ol> <li>An requests anows the approver to pull up their Action requests and mose submitted to them.</li> </ol>                                                                                                    |
| <ol> <li>An requests anows the approver to put up their Action Requests and those submitted to them.</li> <li>Transaction Name field allows user to select a particular transaction (i.e., Absence Request, Delegation, etc.)</li> <li>Refresh button clears the grid and defaults it back to 'My Submitted Requests' and Transaction Status of 'Pending'</li> </ol>                                                                                                    |
| <ol> <li>An requests allows the approver to put up their Action requests and those submitted to them.</li> <li>Transaction Name field allows user to select a particular transaction (i.e., Absence Request, Delegation, etc.)</li> <li>Refresh button clears the grid and defaults it back to 'My Submitted Requests' and Transaction Status of 'Pending'.</li> <li>Populate Grid button populates the grid based on what was selected for the radio button, Transaction Name,</li> </ol>                                                                                                    |
| <ol> <li>An requests allows the approver to put up their Action requests and those submitted to them.</li> <li>Transaction Name field allows user to select a particular transaction (i.e., Absence Request, Delegation, etc.)</li> <li>Refresh button clears the grid and defaults it back to 'My Submitted Requests' and Transaction Status of 'Pending'.</li> <li>Populate Grid button populates the grid based on what was selected for the radio button, Transaction Name, Transaction Status, and what was entered in the Submission From/Submission To Dates.</li> </ol>                                                                                                    |
| <ol> <li>An requests allows the approver to put up their Action requests and those submitted to them.</li> <li>Transaction Name field allows user to select a particular transaction (i.e., Absence Request, Delegation, etc.)</li> <li>Refresh button clears the grid and defaults it back to 'My Submitted Requests' and Transaction Status of 'Pending'.</li> <li>Populate Grid button populates the grid based on what was selected for the radio button, Transaction Name, Transaction Status, and what was entered in the Submission From/Submission To Dates.</li> </ol>                                                                                                    |
| An requests allows the approver to put up then Action requests and those submitted to them.     A. Transaction Name field allows user to select a particular transaction (i.e., Absence Request, Delegation, etc.)     S. Refresh button clears the grid and defaults it back to 'My Submitted Requests' and Transaction Status of 'Pending'.     A. Populate Grid button populates the grid based on what was selected for the radio button, Transaction Name,     Transaction Status, and what was entered in the Submission From/Submission To Dates.     O My Submitted Requests     Requests I am Approver For     O All Requests                                                                                                    |
| All Requests allows the approver to put up their Action Requests and those submitted to them.     A. Transaction Name field allows user to select a particular transaction (i.e., Absence Request, Delegation, etc.)     S. Refresh button clears the grid and defaults it back to 'My Submitted Requests' and Transaction Status of 'Pending'.     A. Populate Grid button populates the grid based on what was selected for the radio button, Transaction Name,     Transaction Status, and what was entered in the Submission From/Submission To Dates.     O My Submitted Requests     C All Requests     Transaction Name:     Schedule Drills                                                                                                    |
| An requests allows the approver to put up then Action Requests and those submitted to them.     A. Transaction Name field allows user to select a particular transaction (i.e., Absence Request, Delegation, etc.)     S. Refresh button clears the grid and defaults it back to 'My Submitted Requests' and Transaction Status of 'Pending'.     A. Populate Grid button populates the grid based on what was selected for the radio button, Transaction Name,     Transaction Status, and what was entered in the Submission From/Submission To Dates.     My Submitted Requests     Requests I am Approver For     All Requests     Transaction Name:     Schedule Drills                                                                                                    |
| <ul> <li>An requests allows the approver to put up then Action Requests and those submitted to them.</li> <li>Transaction Name field allows user to select a particular transaction (i.e., Absence Request, Delegation, etc.)</li> <li>Refresh button clears the grid and defaults it back to 'My Submitted Requests' and Transaction Status of 'Pending'.</li> <li>Populate Grid button populates the grid based on what was selected for the radio button, Transaction Name, Transaction Status, and what was entered in the Submission From/Submission To Dates.</li> <li>My Submitted Requests <ul> <li>Requests I am Approver For</li> <li>All Requests</li> </ul> </li> <li>Transaction Name: Schedule Drills <ul> <li>Pending</li> </ul> </li> </ul>                                                                          |
| <ul> <li>An requests anows the approver to put up then Action requests and mose submitted to them.</li> <li>Transaction Name field allows user to select a particular transaction (i.e., Absence Request, Delegation, etc.)</li> <li>Refresh button clears the grid and defaults it back to 'My Submitted Requests' and Transaction Status of 'Pending'.</li> <li>Populate Grid button populates the grid based on what was selected for the radio button, Transaction Name, Transaction Status, and what was entered in the Submission From/Submission To Dates.</li> <li>My Submitted Requests     <ul> <li>Requests I am Approver For</li> <li>All Requests</li> </ul> </li> <li>Transaction Name: Schedule Drills   <ul> <li>Pending</li> </ul> </li> </ul>                                                                      |
| <ul> <li>An requests allows the approver to put up then Action requests and mose submitted to them.</li> <li>Transaction Name field allows user to select a particular transaction (i.e., Absence Request, Delegation, etc.)</li> <li>Refresh button clears the grid and defaults it back to 'My Submitted Requests' and Transaction Status of 'Pending'.</li> <li>Populate Grid button populates the grid based on what was selected for the radio button, Transaction Name, Transaction Status, and what was entered in the Submission From/Submission To Dates.</li> <li>My Submitted Requests     <ul> <li>Requests I am Approver For</li> <li>All Requests</li> </ul> </li> <li>Transaction Name: Schedule Drills   <ul> <li>Schedule Drills</li> <li>Submission From Date:</li> </ul> </li> </ul>                              |
| All Requests allows the approver to put up then Action Requests and those sublinited to them. 4. Transaction Name field allows user to select a particular transaction (i.e., Absence Request, Delegation, etc.) 5. Refresh button clears the grid and defaults it back to 'My Submitted Requests' and Transaction Status of 'Pending'. 6. Populate Grid button populates the grid based on what was selected for the radio button, Transaction Name, Transaction Status, and what was entered in the Submission From/Submission To Dates.   O My Submitted Requests Image: Requests I am Approver For   O My Submitted Requests Image: Requests I am Approver For   O All Requests Image: Schedule Drills   Transaction Status: Pending   Submission From Date: Image: Schedule Drills   Submission To Date: Image: Schedule Drills |

## Authorizing a Member-Scheduled IDT Drill, Continued

#### Procedures,

continued

| Step | Action                                                                                                    |
|------|----------------------------------------------------------------------------------------------------|
| 3    | A list of all pending requests will display. The Transaction Name column will display                                                                                                    |
|      | the Reserve Drill Request needing approval. Click on the Approve/Deny link at the end                                                                                                    |
|      | of the row for the member you are trying to approve.                                                                                                    |
|      |                                                                                                    |
|      | <b>NOTE</b> . Pay special attention to ensure you have selected the correct member and correct                                                                                            |
|      | scheduled drill date to approve                                                                                                    |
|      | Personalize   Find   View All   [2]   First (1) 1 of 1 (2) Last                                                                                                    |
|      | Transaction Name Status Member Member's Emplid Member's Deptid Submitted By Approver Submission Date Drill Date Approve/Deny                                                              |
|      | Reserve Drill Request Pending Simon Tam 1234567 006272 Simon Tam Zoe Washburne 12/04/2020 12/5/2020 Approve/Deny                                                                          |
|      |                                                                                                    |
| 4    | The Action Request window will display. Review the information displayed in the                                                                                                    |
|      | member's request to ensure information is valid and accurate including Drill Date,                                                                                                    |
|      | Start/End Time, Drill Type, Meal Eligibility, Duty Purpose 1/2, and Pay Code.                                                                                                    |
|      |                                                                                                    |
|      | <b>NOTE:</b> Pay special attention to the Meal Eligibility Code (see IDT Subsistence                                                                                                    |
|      | Allowance for more guidance on when and what type of meals are authorized). If                                                                                                    |
|      | denving the request enter your comments for denving the request before you continue                                                                                                    |
|      | Action Request                                                                                                    |
|      | Schedule Drills                                                                                                    |
|      | Tam, Simon                                                                                                    |
|      | 1. Select the Drill Date.                                                                                                    |
|      | <ol> <li>Enter Start/End Time for the drill in the format HH24:MI/HH24:MI (e.g. For a drill starting at 08:15am and ending at 04:45pm, Enter<br/>09:15/16:45)</li> </ol>                  |
|      | 3. Select the Drill Type from the drop down list.                                                                                                    |
|      | 4. Select Meal Eligibility for IDT-Multiple, ATP-Multiple or IDT-Single + ATP-Single Drill Types only. Leave blank for all other drill types.                                             |
|      | 5. Enter Department only if the drill is to be performed at another department.<br>6. Select Duty Purpose 1 for all Drill Types.                                                          |
|      | 7. Select Duty Purpose 2 for IDT-Multiple, ATP-Multiple or IDT-Single + ATP-Single Drill Types only.                                                                                      |
|      | 8. Select Pay Code : "No-Pay" for Points only drills; "Half" for 1 days pay; "Full" for 2 days pay.                                                                                       |
|      | <ol> <li>Click Get Details button to request information on Paid IDF Cap and # of Completed Drins</li> <li>Look up and select Approver; Enter any Comments and click "Submit".</li> </ol> |
|      | Request Details                                                                                                    |
|      | Drill Date: 12/05/2020 Department: 000010                                                                                                    |
|      | Drill Type: IDT - Multiple Duty Purpose 2: Safety & Occupational Health                                                                                                    |
|      | Meal Eligibility: Lunch Pay Code: Full                                                                                                    |
|      | Get Details                                                                                                    |
|      | Request Information                                                                                                    |
|      | Paid IDT Cap: 48                                                                                                    |
|      | # of Paid Drills: 8                                                                                                    |
|      | Request Approvers                                                                                                    |
|      | Approver: 7654321 Zoe Washburne                                                                                                    |
|      | Comment:                                                                                                    |
|      |                                                                                                    |
|      | Approve Deny                                                                                                    |
|      |                                                                                                    |

## Authorizing a Member-Scheduled IDT Drill, Continued

## Procedures,

| Step | Action                                                                                                    |
|------|----------------------------------------------------------------------------------------------------|
| 5    | Once all the information has been verified and is accurate, click the <b>Approve</b> button to approve the request or click the <b>Deny</b> button if you are denying the request with comments.                                                                                                    |
|      | NOTE: Do not approve a scheduled IDT drill request that has passed if the member has reported for Active Duty orders. Doing so will create a pay issue for the member. Exceptional circumstances may require the member to report for duty (under verbal order) before the member can submit an IDT drill request. In that case, please see Scheduling IDT Drills for an Individual Member in the next section.                         |
| 6    | Once approved, the Reserve Drill Request will change from Pending to Approved in the Reserve Drill Approval section along with comments. The IDT drill is now in a Scheduled/Approved status and the member is authorized to perform the IDT as scheduled. No further Action is required until after the IDT drill date has passed. <b>Reminder:</b> All member IDT Drill requests must be approved prior to the member performing IDT. |
|      | Reserve Drill Approval                                                                                                    |
|      | Reserve Drill Request: Approved                                                                                                    |
|      | One Approval Level                                                                                                    |
|      | Approved                                                                                                    |
|      | Approved                                                                                                    |
|      | Initial Approve Action Request                                                                                                    |
|      | 12/04/20 - 4:07 PM                                                                                                    |
|      |                                                                                                    |
| 7    | This is the second way to authorize an IDT drill that was scheduled by the Reserve member but not previously approved by the member's original supervisor by the scheduled IDT drill date. Select the <b>IDT Drills</b> option from the <b>Reserve Administration</b> Tile.                                                                                                    |
|      | FSMS Reserve Orders                                                                                                    |
|      | TIDT Drills                                                                                                    |
|      |                                                                                                    |
|      | Reserve Member Balances                                                                                                    |
|      | Reserve Administration                                                                                                    |
|      | Training Status                                                                                                    |
|      | View Member Drills                                                                                                    |
|      | MGIB Enrollments                                                                                                    |
|      | ESMS RSV Ord Discrepancies                                                                                                    |
|      | Reserve Orders (View Only)                                                                                                    |
|      |                                                                                                    |

## Authorizing a Member-Scheduled IDT Drill, Continued

#### Procedures,

continued

| Step | Action                                                                                                    |
|------|----------------------------------------------------------------------------------------------------|
| 8    | The Reserve Drills page will display.                                                                                                    |
|      | Reserve Drills       Set ID:     p0010       Department:     Q       Designated Unit Pay Flag       Drill Date:                                                                                                    |
|      | Load Members Search                                                                                                    |
|      | Members Personalize   Find   🖉   🔣 First 🚯 1 of 1 🕭 Last                                                                                                    |
|      | Empl ID Empl Mame Reserve Training Pay Data DT Empl Data DT Empl Data |
|      |                                                                                                    |
|      | Save Notify                                                                                                    |
| 9    | Leave the Set ID at 00010. Enter the <b>Department</b> ID number or use the lookup icon to locate the unit where the IDT drill is scheduled to be performed. Enter the <b>Drill Date</b> or use the calendar to enter the date the IDT drill is scheduled to be performed. Click <b>Search</b> .                                                                                                    |
|      | <b>NOTE:</b> The <b>Designated Unit Pay Flag</b> will be automatically checked if the unit is authorized to receive high priority unit pay. Authorized units are identified annually via an ALCGRSV message.                                                                                                    |
|      | Set ID:       00010       Q         Department:       000251       Q       CG STA PENSACOLA         Drill Date:       12/01/2019       I                                                                                                    |
|      | Load Members Search                                                                                                    |
| 10   | Any IDT drills that have been entered/scheduled for that Drill Date and Department ID will be displayed. Review the <b>Drill Info</b> to ensure the information is valid and accurate to the Reserve member. Select the <b>Payroll</b> tab.                                                                                                    |
|      | Members       Personalize   Find   [2]   [2] First ④ 1 of 1 ④ Last         Drill Info       Personalize   Find   [2]   [2] First ④ 1 of 1 ④ Last         Drill Info       Personalize   Find   [2]   [2] First ④ 1 of 1 ④ Last         Drill Info       Personalize   Find   [2]   [2] First ④ 1 of 1 ④ Last         Drill Info       Personalize   Find   [2]   [2] First ④ 1 of 1 ④ Last         Empil D       Empil D       Personalize   Find   [2]   [2] First ④ 1 of 1 ④ Last         Personalize   Find   [2]   [2] First ④ 1 of 1 ④ Last         Personalize   Find   [2]   [2] First ④ 1 of 1 ④ Last         Personalize   Find   [2]   [2] First ④ 1 of 1 ④ Last         Personalize   Find   [2]   [2] First ④ 1 of 1 ④ Last         Personalize   Find   [2]   [2] First ⊕ 1 of 1 ⊕ Last         Personalize   Find   [2]   [2] First ⊕ 1 of 1 ⊕ Last         Personalize   Find   [2]   [2] First ⊕ 1 of 1 ⊕ Last         Personalize   Find   [2]   [2] First ⊕ 1 of 1 ⊕ Last         Personalize   Find   [2]   [2] First ⊕ 1 of 1 ⊕ Last         Personalize   Find   [2]   [2] First ⊕ 1 of 1 ⊕ Last         Personalize   Find   [2]   [2] First ⊕ 1 of 1 ⊕ Last                                                                                                    |
|      | 1 1234567 Q 0 Q Tamm, Simon IRR H 48 48 DT-Multiple ▼ 7.00AM  3:30PM  Scheduled ▼                                                                                                    |

## Authorizing a Member-Scheduled IDT Drill, Continued

### Procedures,

| Step | Action                                                                                                    |
|------|----------------------------------------------------------------------------------------------------|
| 11   | Review the payroll information to ensure it is valid and accurate to the Reserve member.                                                                                                    |
|      | Select the <b>Drill Info</b> tab to return to the previous tab.                                                                                                    |
|      |                                                                                                    |
|      | <b>NOTE:</b> Pay special attention to the Meal Eligibility Code (see IDT Subsistence                                                                                                    |
|      | Allowance for more guidance on when and what type of meals should be authorized).                                                                                                    |
|      | Members Personalize   Find   🖾   👪 First 🕚 1 of 1 🕑 Last                                                                                                    |
|      | Drill Info Payroll FFFF                                                                                                    |
|      | Empl ID         Name         Pay Code         Meal Eligibility<br>Code         SDAP         Special Duty Pay         Assign Pay         FLP Code         Proficiency                                                                                                    |
|      | 1 1234567 Tamm, Simon Full V Lunch V Q Q Q Q I                                                                                                    |
|      |                                                                                                    |
| 12   | Once all the information has been verified and is accurate, click the box in the                                                                                                    |
| 12   | Approved? column to authorize the drill Click Save                                                                                                    |
|      | Reserve Drills                                                                                                    |
|      | Set ID: 00010 Q                                                                                                    |
|      | Department: 000251 Q CG STA PENSACOLA Designated Unit Pay Flag                                                                                                    |
|      | Dril Date: 12/01/2019 B                                                                                                    |
|      | Load Members Search                                                                                                    |
|      | Members Personalize   Find   🖓   🖼 First 🕚 1 of 1 🔍 Last                                                                                                    |
|      | Empl ID Record Record Category Category |
|      | 1 1234567 Q 0 Q Tamm, Simon SEL A 48 48 IDT-Multiple V 7.00AM 3:30PM Scheduled V Ø AP Q AP Q +                                                                                                    |
|      | 🖷 Save 🗈 Notify                                                                                                    |
|      |                                                                                                    |
| 13   | Upon saving the check box will be graved out. The IDT drill is now in a Scheduled/                                                                                                    |
| 15   | A grane and status. No fourth on postion is required with a ften the IDT drill date has needed                                                                                                    |
|      | Members                                                                                                    |
|      | Drill Info Payroll (TTT)                                                                                                    |
|      | Empl ID     Empl Record     Name     Reserve Category     Fraining Maximum Parties     Poilt     Poilt     Fraining Maximum Parties       Pill Type     Start Time     End Time     Drill Status     Approved?     Duty Purpose 1     Duty Purpose 2     Batch                                                                                                    |
|      | 1 2070030 Q 0 Q Tamm. Simon SEL A 48 48 IDT-Multiple V 7.00AM 3.30PM Scheduled V V AP Q AP Q +                                                                                                    |
|      |                                                                                                    |

## Scheduling IDT Drills for an Individual Member

| Introduction | This section provides the procedures for a Command User/Supervisor to schedule IDT drills for an individual Reserve member in DA.                                                                                                    |
|--------------|----------------------------------------------------------------------------------------------------|
| Important    | Before scheduling a drill, verify the drill date does not overlap/conflict with the start or end dates of any Reserve Active Duty Orders or previously scheduled IDT drills.                                                                                                    |
|              | Any drill submitted by the Command User/Supervisor automatically places the drill in an authorized/scheduled status. These drills are not considered pending and cannot be modified after July 1 <sup>st</sup> . Please refer to the Scheduling Requirement section of this guide. |

#### Procedures

See below.

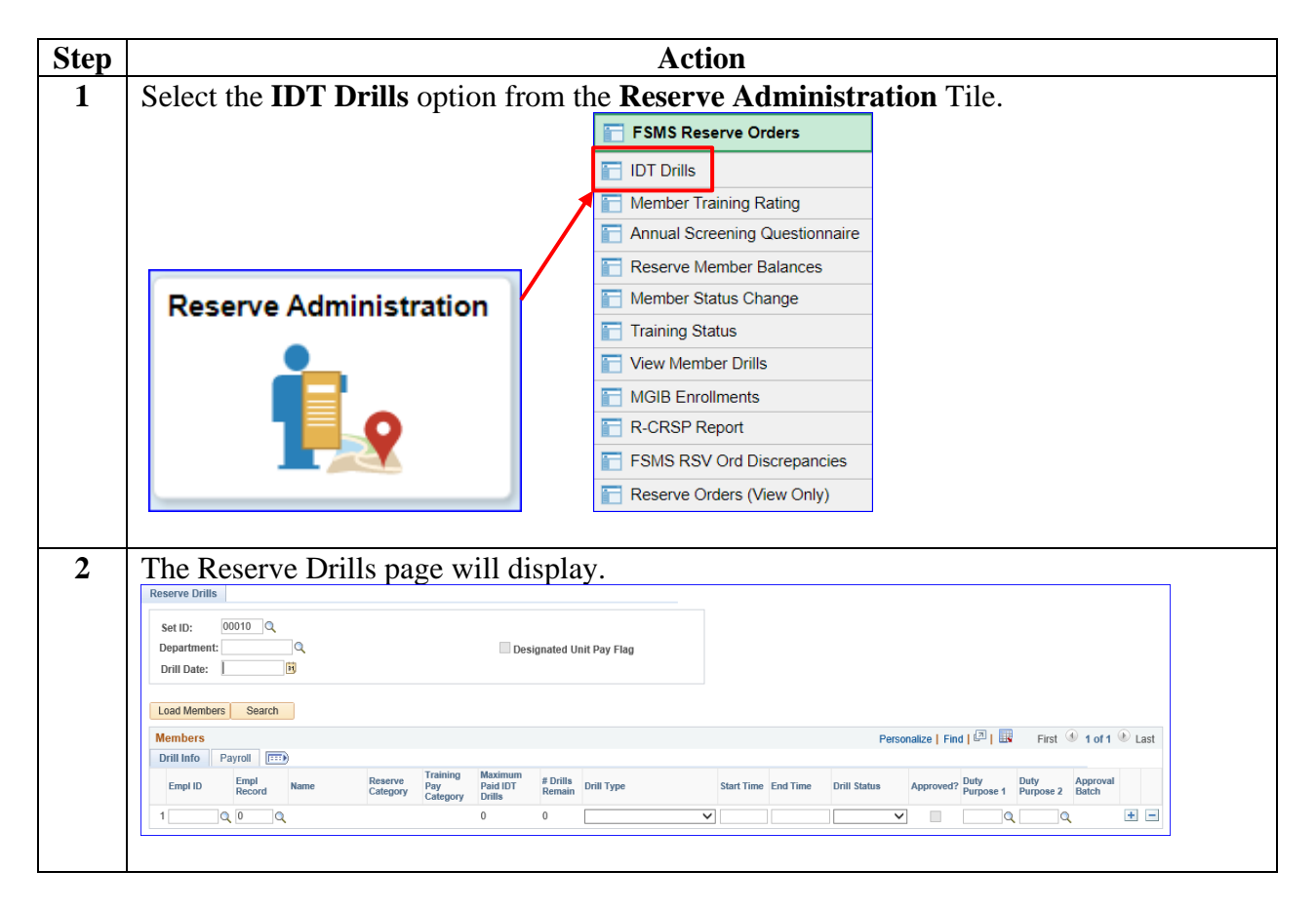

## Scheduling IDT Drills for an Individual Member, Continued

#### Procedures,

continued

| Step | Action                                                                                                    |  |  |  |  |  |  |
|------|----------------------------------------------------------------------------------------------------|--|--|--|--|--|--|
| 3    | Leave the Set ID at 00010. Enter the <b>Department</b> ID number or use the lookup icon to locate the unit where the IDT drill is to be performed. Enter the <b>Drill Date</b> or use the calendar to enter the date the IDT drill is to be performed.                                                                                                    |  |  |  |  |  |  |
|      | <b>NOTE:</b> The <b>Designated Unit Pay Flag</b> will be automatically checked if the unit is authorized to receive high priority unit pay. Authorized units are identified annually via an ALCGRSV message.                                                                                                    |  |  |  |  |  |  |
|      | Set ID:       00010       C         Department:       000251       CG STA PENSACOLA       Designated Unit Pay Flag         Drill Date:       12/07/2019       Image: CG STA PENSACOLA       Designated Unit Pay Flag                                                                                                    |  |  |  |  |  |  |
| 4    | Load Members       Search         Enter the Reserve member's Empl ID under Drill Info       If the employee ID is unknown                                                                                                    |  |  |  |  |  |  |
|      | use the lookup icon located next to the Empl ID field.                                                                                                    |  |  |  |  |  |  |
|      | Image: Control of Control of Contro |  |  |  |  |  |  |
| 5    | Press the <b>Tab</b> key to populate the member's Name, Reserve Category, Training Pay<br>Category, Maximum Paid IDT Drills, and # Drills Remain.                                                                                                    |  |  |  |  |  |  |
|      | Empl ID     Empl<br>Record     Name     Reserve<br>Category     Training<br>Pay<br>Category     Maximum<br>Paid IDT<br>Drills     # Drills<br>Remain       1     1234567     Q     0     Q     Tamm, Simon     SEL     A     48     48                                                                                                    |  |  |  |  |  |  |
|      |                                                                                                    |  |  |  |  |  |  |

## Scheduling IDT Drills for an Individual Member, Continued

#### Procedures,

continued

| Step | Action              |                                                                                                    |  |  |  |  |  |  |  |
|------|---------------------|----------------------------------------------------------------------------------------------------|--|--|--|--|--|--|--|
| 6    | Enter the remaining | Drill Info: (see Steps 6-7 for a description of each field).                                                                                                    |  |  |  |  |  |  |  |
|      | Drill Type          | Start Time         End Time         Drill Status         Approved?         Duty<br>Purpose 1         Duty<br>Purpose 2         Approval<br>Batch                                                                                                    |  |  |  |  |  |  |  |
|      | IDT – Multiple 🗸    | 7:00AM 3:30PM Scheduled V AT Q AT Q                                                                                                    |  |  |  |  |  |  |  |
|      |                     |                                                                                                    |  |  |  |  |  |  |  |
|      | Field               | Description                                                                                                    |  |  |  |  |  |  |  |
|      | Drill Type          | <ul> <li>Select the Drill Type from the drop-down menu:</li> <li>IDT - Multiple</li> <li>IDT - Single</li> <li>RMP</li> <li>Funeral Duty</li> <li>EBDL</li> <li>ATP - Multiple or Single – Inactive Duty for Training</li> <li>RMP - Readiness Management Period</li> <li>Funeral Duty – Funeral Honors Duty</li> <li>EBDL – Electronic Based Distance Learning</li> <li>ATP Multiple or Single – Additional Training Period</li> <li>IDT Single + ATP Single – Inactive Duty for Training Single</li> <li>Plus Additional Training Period Single</li> <li>IDT Single + Funeral – Inactive Duty for Training Single Plus Additional Training Single Plus Funeral Honors Duty</li> </ul> |  |  |  |  |  |  |  |
|      |                     | <b>NOTE:</b> ATPs are reserved for select operational units and all IDTs (Single/Multiple) must be scheduled and completed prior to entering/requesting ATPs. Please refer the current ALCOAST on Reserve Additional Training Period (ATP) Allocations.                                                                                                    |  |  |  |  |  |  |  |
|      | Start Time          | Enter the start time using the HH:00AM/PM format (i.e. for a drill beginning at 0700, it would be entered as 7:00AM)<br>• Single IDT/ATP – 4 or more hours<br>• Multiple IDT/ATP – 8 or more hours<br>• RMP – 3 to 24 hours<br>• FHD – 2 or more hours                                                                                                    |  |  |  |  |  |  |  |
|      | End Time            | Enter the end time using the HH:00AM/PM format (i.e. for a drill ending at 1500, it would be entered as 3:00PM)                                                                                                    |  |  |  |  |  |  |  |
|      |                     |                                                                                                    |  |  |  |  |  |  |  |

## Scheduling IDT Drills for an Individual Member, Continued

#### Procedures,

| Step | Action         |                                                                                                    |  |  |  |  |  |  |
|------|----------------|----------------------------------------------------------------------------------------------------|--|--|--|--|--|--|
| 7    |                |                                                                                                    |  |  |  |  |  |  |
|      | Field          | Description                                                                                                    |  |  |  |  |  |  |
|      | Drill Status   | The only option available is Scheduled                                                                                                    |  |  |  |  |  |  |
|      | Approved?      | The IDT drill will automatically set to Approved (the box will                                                                                                    |  |  |  |  |  |  |
|      |                | automatically be checked)                                                                                                    |  |  |  |  |  |  |
|      | Duty Purpose 1 | Chick the drop-down and make a selection as appropriate:                                                                                                    |  |  |  |  |  |  |
|      |                | LS LogiSSupp<br>MC MEP Contin<br>ME MEP Ops<br>MED Medical<br>MI VslinspDoc                                                                                                 |  |  |  |  |  |  |
|      |                | NC     ATONContin       NR     Radio Nav       NUT     WeightNut       OC     Olympics       OMP     OMSEP       PBC     Pos. Comp       PC     PS Conting       PUL     PL |  |  |  |  |  |  |
|      |                | PS PS Ops<br>SC SAR Contig<br>SP Space Pgm<br>SR SAR Ops<br>SUP (blank)<br>SWE RSWE<br>VT VTS                                                                               |  |  |  |  |  |  |
|      | Duty Purpose 2 | Click the drop-down and make a selection as appropriate. Only<br>enter a selection in this field if performing:<br>• Multiple IDT                                           |  |  |  |  |  |  |
|      |                | Nultiple ATP     Single IDT + Single ATP                                                                                                    |  |  |  |  |  |  |
|      |                |                                                                                                    |  |  |  |  |  |  |

## Scheduling IDT Drills for an Individual Member, Continued

#### Procedures,

continued

| , | Action                                                                                                    |                  |                     |                             |                                                |                    |                      |              |  |  |  |  |
|---|----------------------------------------------------------------------------------------------------|------------------|---------------------|-----------------------------|------------------------------------------------|--------------------|----------------------|--------------|--|--|--|--|
|   | Once all the Drill I                                                                                                    | nfo has been e   | ntered,             | select t                    | he <b>Payr</b>                                 | oll tab            | •                    |              |  |  |  |  |
|   | Members                                                                                                    |                  |                     |                             |                                                |                    |                      |              |  |  |  |  |
|   | Drill Info Payroll                                                                                                    | D                |                     |                             |                                                |                    |                      |              |  |  |  |  |
|   | Empl ID Empl<br>Record                                                                                                    | Name             | Reserve<br>Category | Training<br>Pay<br>Category | Maximum<br>Paid IDT<br>Drills                  | # Drills<br>Remain | Drill Type           |              |  |  |  |  |
|   | 1 1234567 🔍 0 😋                                                                                                    | Tamm, Simon      | SEL                 | А                           | 48                                             | 48                 | IDT – Multiple       | $\checkmark$ |  |  |  |  |
|   | Set ID: 00010 Q<br>Department: 000251 Q<br>Drill Date: 12/07/2019 3<br>Load Members Search<br>Members<br>Drill Info Payroll TTP<br>Empl ID Name | CG STA PENSACOLA | igibility SI        | Designated                  | Unit Pay Flag<br>Personali<br>Special Duty Pay | ze   Find   d      | 키 대 First ④ 1 of 1   | 🕑 Last       |  |  |  |  |
|   | 1 1234567 Tamm, Simon                                                                                                    | Full V Lunch     | ~                   | [                           | C                                              | 2                  | <u>्</u> व <u></u> व | + -          |  |  |  |  |
|   |                                                                                                    |                  |                     |                             | <b>Field Description</b>                       |                    |                      |              |  |  |  |  |
|   | Field                                                                                                    | <u> </u>         |                     | ]                           | Descript                                       | ion                |                      |              |  |  |  |  |

## Scheduling IDT Drills for an Individual Member, Continued

#### Procedures,

continued

| Step | Action           |                                                             |                                   |                                 |  |  |  |  |
|------|------------------|-------------------------------------------------------------|-----------------------------------|---------------------------------|--|--|--|--|
| 10   |                  |                                                             |                                   |                                 |  |  |  |  |
|      | Field            |                                                             | Description                       |                                 |  |  |  |  |
|      | Meal Eligibility | Meal eligibility                                            | is authorized for Enlisted        | personnel only.                 |  |  |  |  |
|      | Code             | Type from the dron-down menu (see IDT Subsistence Allowance |                                   |                                 |  |  |  |  |
|      |                  | for more guidar                                             | Subsistence Anowance              |                                 |  |  |  |  |
|      |                  |                                                             | icc).                             |                                 |  |  |  |  |
|      |                  | All Meals                                                   |                                   |                                 |  |  |  |  |
|      |                  | Breakfast<br>Brk & Lnch                                     |                                   |                                 |  |  |  |  |
|      |                  | Lnch & Sup                                                  |                                   |                                 |  |  |  |  |
|      |                  | Lunch<br>Mess Avail                                         |                                   |                                 |  |  |  |  |
|      |                  | None                                                        |                                   |                                 |  |  |  |  |
|      |                  | Supper                                                      |                                   |                                 |  |  |  |  |
|      |                  | If                                                          | And                               | Then                            |  |  |  |  |
|      |                  | Not                                                         | Arrives same day not              | Authorized Lunch                |  |  |  |  |
|      |                  | Authorized                                                  | remaining overnight               | Authorized Editeri              |  |  |  |  |
|      |                  | Lodging                                                     | 88                                |                                 |  |  |  |  |
|      |                  |                                                             | Works past 1800 hours             | Authorized Lunch &              |  |  |  |  |
|      |                  |                                                             | works past 1000 hours             | Supper                          |  |  |  |  |
|      |                  | Authorized                                                  | Arrive night before for           | Authorized                      |  |  |  |  |
|      |                  | Lodging                                                     | 1 paid IDT Multiple               | Breakfast and Lunch             |  |  |  |  |
|      |                  | Louging                                                     | drill for the next day            | Dieukiust und Lunen             |  |  |  |  |
|      |                  |                                                             |                                   |                                 |  |  |  |  |
|      |                  |                                                             |                                   |                                 |  |  |  |  |
|      |                  |                                                             | Arrives on day of 1 <sup>st</sup> | Authorized Lunch                |  |  |  |  |
|      |                  |                                                             | drill for 2 paid multiple         | and Supper on 1 <sup>st</sup>   |  |  |  |  |
|      |                  |                                                             | IDT drills and remains            | day & authorized                |  |  |  |  |
|      |                  |                                                             | overnight between                 | Breakfast and Lunch             |  |  |  |  |
|      |                  |                                                             | drills                            | on 2 <sup>nd</sup> day          |  |  |  |  |
|      |                  |                                                             |                                   |                                 |  |  |  |  |
|      |                  |                                                             | Arrives night before for          | Authorized                      |  |  |  |  |
|      |                  |                                                             | 2 paid IDT Multiple               | Breakfast, Lunch, &             |  |  |  |  |
|      |                  |                                                             | drills                            | Supper on 1 <sup>st</sup> day & |  |  |  |  |
|      |                  |                                                             |                                   | authorized Breakfast            |  |  |  |  |
|      |                  |                                                             |                                   | and Lunch on 2 <sup>nd</sup>    |  |  |  |  |
|      |                  |                                                             |                                   | day                             |  |  |  |  |
|      |                  |                                                             |                                   |                                 |  |  |  |  |
|      |                  |                                                             |                                   |                                 |  |  |  |  |

## Scheduling IDT Drills for an Individual Member, Continued

#### Procedures,

| Step | Action                                                                                                    |                                                                                                    |  |  |  |  |  |  |  |
|------|----------------------------------------------------------------------------------------------------|----------------------------------------------------------------------------------------------------|--|--|--|--|--|--|--|
| 11   | 1                                                                                                    |                                                                                                    |  |  |  |  |  |  |  |
|      | Field Description                                                                                                    |                                                                                                    |  |  |  |  |  |  |  |
|      | Special Duty                                                                                                    | Enter ONLY if Reserve member is authorized SDP. Use the                                                                                   |  |  |  |  |  |  |  |
|      | Pay (SDP)                                                                                                    | lookup icon if SDP code is unknown.                                                                                                    |  |  |  |  |  |  |  |
|      | Assign Pay                                                                                                    | Enter ONLY if Reserve member is authorized AP. Use the lookup                                                                             |  |  |  |  |  |  |  |
|      | ( <b>AP</b> )                                                                                                    | icon if AP code is unknown.                                                                                                    |  |  |  |  |  |  |  |
|      | FLP Code                                                                                                    | Foreign Language Proficiency (FLP). Enter ONLY if Reserve<br>member is authorized FLP. Use lookup icon if FLP code is<br>unknown.         |  |  |  |  |  |  |  |
|      | Proficiency                                                                                                    | Foreign Language Proficiency level. Enter ONLY if Reserve<br>member is authorized FLP. Use lookup icon if proficiency code is<br>unknown. |  |  |  |  |  |  |  |
| 12   | Once all the fields have been completed as appropriate, click <b>Save</b> . No further action is required until after the member completes the IDT drill. |                                                                                                    |  |  |  |  |  |  |  |
|      | Set ID:       00010       Q         Department:       000251       Q       CG STA PENSACOLA         Drill Date:       12/07/2019       I                  |                                                                                                    |  |  |  |  |  |  |  |
|      | Load Members Search<br>Members                                                                                                    | Personalize   Find   💷   👪 First 🕚 1 of 1 🕑 Last                                                                                          |  |  |  |  |  |  |  |
|      | Drill Info Payroll                                                                                                    |                                                                                                    |  |  |  |  |  |  |  |
|      | Empl ID Name                                                                                                    | Pay Code Meal Eligibility<br>Code SDAP Special Duty Pay Assign Pay FLP Code Proficiency                                                   |  |  |  |  |  |  |  |
|      | 1 1234567 Tamm, Simon                                                                                                    |                                                                                                    |  |  |  |  |  |  |  |
|      | Save Notify                                                                                                    |                                                                                                    |  |  |  |  |  |  |  |
| 13   | Upon saving, notify scheduled on their                                                                                                    | y the Reserve member via email (CG/personal) the IDT drill was behalf.                                                                    |  |  |  |  |  |  |  |

## Scheduling a Batch of IDT Drills

| Introduction | This section provides the procedures for a Command User/Supervisor to schedule a batch of IDT drills for multiple Reserve members in DA.                                                                                                    |
|--------------|----------------------------------------------------------------------------------------------------|
| Important    | Before scheduling a drill, verify the drill date does not overlap/conflict with the start or end dates of any Reserve Active Duty Orders or previously scheduled IDT drills.                                                                                                    |
|              | Any drill submitted by the Command User/Supervisor automatically places the drill in an authorized/scheduled status. These drills are not considered pending and cannot be modified after July 1 <sup>st</sup> . Please refer to the Schedule Requirement section of this guide. |

#### Procedures

See below.

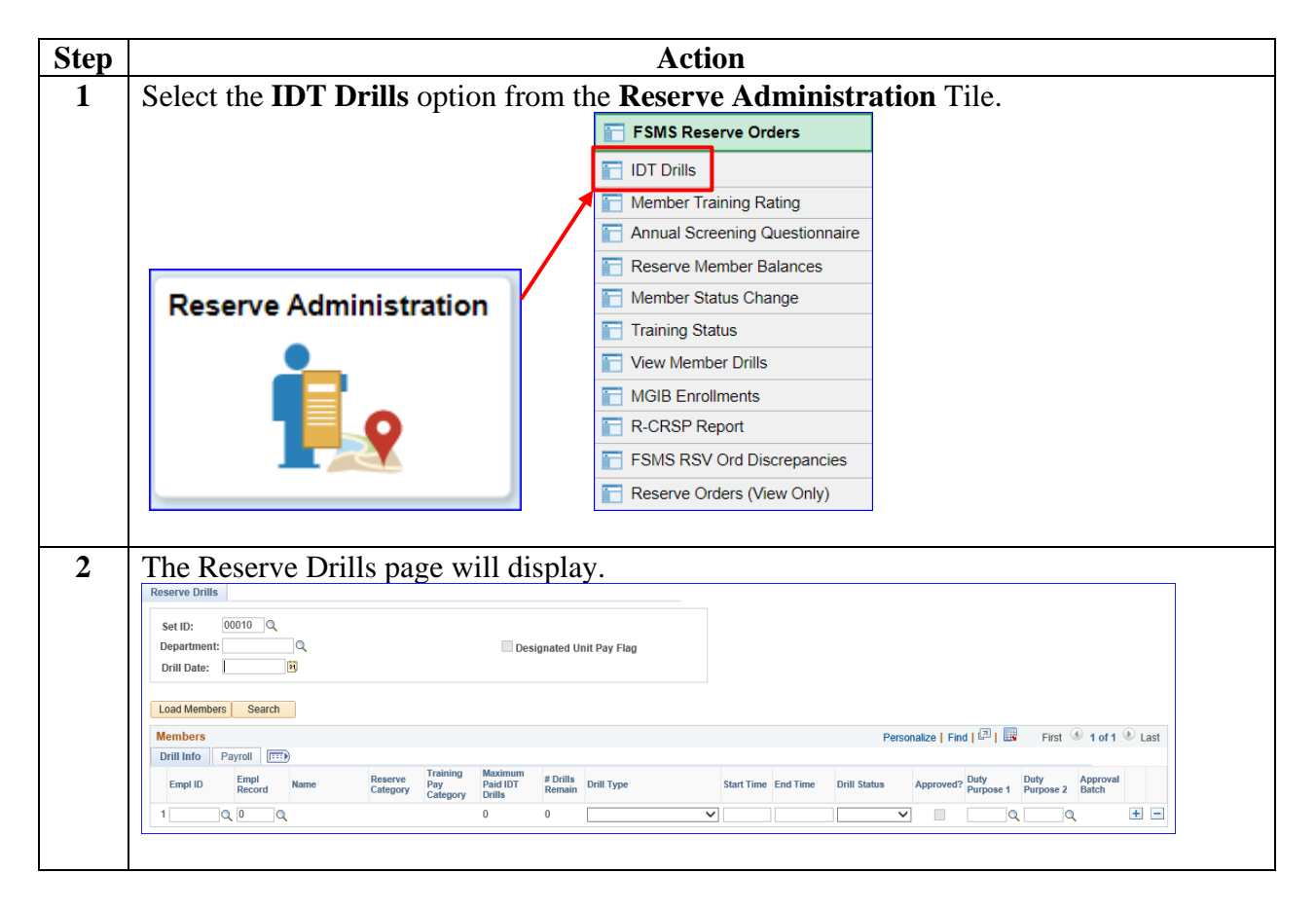

## Scheduling a Batch of IDT Drills, Continued

#### Procedures,

continued

| Step | Action                                                                                                    |  |  |  |  |  |  |  |
|------|----------------------------------------------------------------------------------------------------|--|--|--|--|--|--|--|
| 3    | Leave the Set ID at 00010. Enter the <b>Department</b> ID number or use the lookup icon to locate the unit where the IDT drills are to be performed. Enter the <b>Drill Date</b> or use the                                                                                                    |  |  |  |  |  |  |  |
|      | calendar to enter the date the IDT drills are to be performed. Click Load Members.                                                                                                    |  |  |  |  |  |  |  |
|      | <b>NOTE:</b> The <b>Designated Unit Pay Flag</b> will be automatically checked if the unit is authorized to receive high priority unit pay. Authorized units are identified annually via an ALCGRSV message.                                                                                                    |  |  |  |  |  |  |  |
|      | Set ID:       00010         Department:       000251         Occ STA PENSACOLA       Designated Unit Pay Flag         Drill Date:       12/14/2019                                                                                                    |  |  |  |  |  |  |  |
|      | Load Members Search                                                                                                    |  |  |  |  |  |  |  |
| 4    | A list of all the Reservists permanently attached to that Department/Unit will display. To <b>remove</b> a Reservist that won't be drilling, click the (-) <b>minus button</b> at the end of that specific Reservist's row. To <b>add</b> a Reservist that will be drilling at the unit, click any (+) <b>plus button</b> to add a blank row and enter the member's Empl ID; press the tab key to populate the blank row.<br><b>NOTE:</b> Review each member's <b>Training Pay Category</b> and <b># of Drills Remain</b> to                                                                                                    |  |  |  |  |  |  |  |
|      | ensure the member is authorized to drill and will not exceed the maximum # of drills allowed. A member may not exceed the <b>Maximum Paid IDT Drills</b> (in this case, 48) without an approval/waiver from the District (dxr)                                                                                                    |  |  |  |  |  |  |  |
|      | Reserve Drills       Set ID:       00010       Q       Department:       000251       Q       CG STA PENSACOLA       Designated Unit Pay Flag       Drill Date:       12/14/2019       B                                                                                                    |  |  |  |  |  |  |  |
|      | Load Members Search<br>Members Personalize   Find   [27]   First (4) 1.45 of 15 (6) Last<br>Drill Info Perroral (1977)                                                                                                    |  |  |  |  |  |  |  |
|      | Empl ID       Empl ID                                                                                                    |  |  |  |  |  |  |  |
|      | 2 1234567       0       Q Last First       SEL       A       48       46       >8.00AM       Scoreduled       Image: Constraint of the second score score scor |  |  |  |  |  |  |  |
|      | 5 1224567 Q 0 Q Last First SEL A 48 36 800AM 500PM Scheduled V Ø Q 4 1 1 1 1 2 2 4 5 67 Q 0 Q Last First SEL A 48 36 800AM 500PM Scheduled V Ø Q 4 1 1 1 1 1 1 1 1 1 1 1 1 1 1 1 1 1 1                                                                                                    |  |  |  |  |  |  |  |

## Scheduling a Batch of IDT Drills, Continued

## Procedures,

| ep         | Action                                                                                               |                                                                                                    |                                                                                                    |                                                                                                    |                                                                                                    |                                                           |                                              |
|------------|----------------------------------------------------------------------------------------------------|----------------------------------------------------------------------------------------------------|----------------------------------------------------------------------------------------------------|----------------------------------------------------------------------------------------------------|----------------------------------------------------------------------------------------------------|-----------------------------------------------------------|----------------------------------------------|
| After ens  | enter the <b>Drill Info</b> for each member: (see <b>Steps 5-7</b> for a description of each field). |                                                                                                    |                                                                                                    |                                                                                                    |                                                                                                    |                                                           |                                              |
| Drill Type |                                                                                                    | Start Time                                                                                                    | End Time                                                                                                    | Drill Status                                                                                                    | Approved?                                                                                                    | Duty<br>Purpose 1                                         | Duty<br>Purpose 2                            |
| F          | Tield                                                                                                |                                                                                                    |                                                                                                    | Descr                                                                                                    | ription                                                                                                    |                                                           |                                              |
| Drill T    | уре                                                                                                  | Select the<br>IDT – Mul<br>IDT – Sing<br>RMP<br>Funeral D<br>EBDL<br>ATP – Mu<br>ATP – Sin<br>IDT Single                                           | Drill Typ<br>tiple<br>gle<br>uty<br>tliple<br>gle<br>e + ATP Sin<br>e + Funeral                                         | gle                                                                                                    | rop-down r                                                                                                   | nenu:                                                     |                                              |
|            |                                                                                                    | <ul> <li>IDT Mi</li> <li>RMP –</li> <li>Funera</li> <li>EBDL -</li> <li>ATP M</li> <li>IDT Sin<br/>Plus Ad</li> <li>IDT Sin<br/>Plus Fu</li> </ul> | ultiple or<br>Readiness<br>I Duty – F<br>– Electron<br>ultiple or<br>ngle + AT<br>ditional T<br>ngle + Fun<br>neral Hon | Single – Inac<br>s Managemen<br>Funeral Hono<br>ic Based Dis<br>Single – Ad<br>P Single – In<br>raining Perio<br>neral – Inact<br>ors Duty | ctive Duty<br>nt Period<br>ors Duty<br>tance Learn<br>ditional Tr<br>nactive Dut<br>od Single<br>ive Duty fo | for Train<br>ning<br>aining Pe<br>y for Tra<br>or Trainin | ing<br>eriod<br>ining Single<br>ig Single    |
|            |                                                                                                    | <b>NOTE:</b> A<br>IDTs (Sin<br>to enterin<br>ALCOAS<br>Allocation                                                                                  | ATPs are r<br>agle/Multi<br>g/requesti<br>T on Rese<br>ns.                                                              | eserved for s<br>ple) must be<br>ng ATPs. Pl<br>erve Addition                                                                              | elect opera<br>scheduled<br>ease refer t<br>nal Training                                                     | tional un<br>and comp<br>o the cur<br>g Period (          | its and all<br>pleted prior<br>rent<br>(ATP) |
| Start T    | ime                                                                                                  | Enter the<br>drill begin<br>• Single l<br>• Multipl<br>• RMP –<br>• FHD –                                                                          | start time<br>nning at 0'<br>IDT/ATP<br>Ie IDT/AT<br>4 to 24 ho<br>2 or more                                            | using the HF<br>700, it would<br>– 4 or more $\mathbb{I}$<br>$\Gamma \mathbf{P} - 8$ or more<br>burs<br>hours                              | 1:00AM/PM<br>be entered<br>hours<br>re hours                                                                 | M format<br>as 7:00A                                      | (i.e. for a<br>AM)                           |
| End Ti     | me                                                                                                   | Enter the drill endi                                                                                                    | end time ung at 1500                                                                                                    | using the HH<br>, it would be                                                                                                    | :00AM/PM<br>entered as                                                                                       | I format<br>3:00PM)                                       | (i.e. for a                                  |

## Scheduling a Batch of IDT Drills, Continued

#### Procedures,

| Field          |                                                          | Description              |                     |          |  |  |  |
|----------------|----------------------------------------------------------|--------------------------|---------------------|----------|--|--|--|
| Duty Purpose 1 | Click the drop-down and make a selection as appropriate: |                          |                     |          |  |  |  |
| <b>F F</b>     | Look Up [                                                | )utv Purpose 1           | ×                   | <b>F</b> |  |  |  |
|                | Loon op L                                                | adj i alposo i           | Uolo                |          |  |  |  |
|                |                                                          |                          | нер                 |          |  |  |  |
|                | Purpose of D                                             | buty begins with V       |                     |          |  |  |  |
|                | Laskilla                                                 | Olass                    | Paris I al Internet |          |  |  |  |
|                | Lоок Ор                                                  | Clear                    | Basic Lookup        |          |  |  |  |
|                | Search Re                                                | sults                    |                     |          |  |  |  |
|                | View 100 F                                               | irst 🕚 1-51 of 51 🕑 Last |                     |          |  |  |  |
|                | Purpose of                                               | Duty Short Description   |                     |          |  |  |  |
|                | AB                                                       | Pub Affair               |                     |          |  |  |  |
|                | AC                                                       | ContinPrep               |                     |          |  |  |  |
|                | ADM                                                      | R & D<br>Admin           |                     |          |  |  |  |
|                | AE                                                       | Eng & Log                |                     |          |  |  |  |
|                | AF                                                       | F&S, Inven               |                     |          |  |  |  |
|                | AG                                                       | Op Intel                 |                     |          |  |  |  |
|                | AH                                                       | Civ Rights               |                     |          |  |  |  |
|                | AI                                                       | Security                 |                     |          |  |  |  |
|                | AK                                                       | Health Svc               |                     |          |  |  |  |
|                | AL                                                       | ATON Ons                 |                     |          |  |  |  |
|                | AP                                                       | Personnel                |                     |          |  |  |  |
|                | AQ                                                       | Acquisitio               |                     |          |  |  |  |
|                | AS                                                       | SafOccHith               |                     |          |  |  |  |
|                | AT                                                       | Trng Gen                 |                     |          |  |  |  |
|                | AUG                                                      | Augment                  |                     |          |  |  |  |
|                | BA                                                       | BoatSafety               |                     |          |  |  |  |
|                | BC                                                       | BoatContin               |                     |          |  |  |  |
|                | CS                                                       | ContinSupp               |                     |          |  |  |  |
|                | DC                                                       | Def Contin               |                     |          |  |  |  |
|                | DN                                                       | Dental                   |                     |          |  |  |  |
|                | DO                                                       | DefenseOps               |                     |          |  |  |  |
|                | GL                                                       | SummerStoc               |                     |          |  |  |  |
|                | GMT                                                      | GMT                      |                     |          |  |  |  |
|                | ю                                                        | Ice Ops                  |                     |          |  |  |  |
|                | ITP                                                      | ITP                      |                     |          |  |  |  |
|                | LC                                                       | LE Conting               |                     |          |  |  |  |
|                | LE                                                       | LE Ops                   |                     |          |  |  |  |
|                | MC                                                       | MEP Contin               |                     |          |  |  |  |
|                | ME                                                       | MEP Ops                  |                     |          |  |  |  |
|                | MED                                                      | Medical                  |                     |          |  |  |  |
|                | MI                                                       | VslinspDoc               |                     |          |  |  |  |
|                | NC                                                       | ATONContin               |                     |          |  |  |  |
|                | NR                                                       | Kadio Nav<br>Weight/Nut  |                     |          |  |  |  |
|                | OC                                                       | Olympics                 |                     |          |  |  |  |
|                | OMP                                                      | OMSEP                    |                     |          |  |  |  |
|                | PBC                                                      | Pos. Comp                |                     |          |  |  |  |
|                | PC                                                       | PS Conting               |                     |          |  |  |  |
|                | PHA                                                      | PHA                      |                     |          |  |  |  |
|                | PS<br>SC                                                 | PS Ups                   |                     |          |  |  |  |
|                | SP                                                       | Space Pom                |                     |          |  |  |  |
|                | SR                                                       | SAR Ops                  |                     |          |  |  |  |
|                | SUP                                                      | (blank)                  |                     |          |  |  |  |
|                | SWE                                                      | RSWE                     |                     |          |  |  |  |
|                | VT                                                       | VTS                      |                     |          |  |  |  |

## Scheduling a Batch of IDT Drills, Continued

#### Procedures,

| Step | Action                                                                                                    |                                                                            |  |  |  |  |  |  |  |
|------|----------------------------------------------------------------------------------------------------|----------------------------------------------------------------------------|--|--|--|--|--|--|--|
| 7    |                                                                                                    |                                                                            |  |  |  |  |  |  |  |
|      | Field                                                                                                    | Description                                                                |  |  |  |  |  |  |  |
|      | Duty Purpose 2                                                                                                    | Click the drop-down and make a selection as appropriate. Only              |  |  |  |  |  |  |  |
|      |                                                                                                    | enter a selection in this field if performing:                             |  |  |  |  |  |  |  |
|      |                                                                                                    | Multiple IDT                                                               |  |  |  |  |  |  |  |
|      |                                                                                                    | • Multiple ATD                                                             |  |  |  |  |  |  |  |
|      |                                                                                                    |                                                                            |  |  |  |  |  |  |  |
|      |                                                                                                    | • Single IDT + Single ATP                                                  |  |  |  |  |  |  |  |
|      |                                                                                                    |                                                                            |  |  |  |  |  |  |  |
|      | Drill Status                                                                                                    | The only option available is Scheduled                                     |  |  |  |  |  |  |  |
|      |                                                                                                    |                                                                            |  |  |  |  |  |  |  |
|      | A mm more al 9                                                                                                    | The IDT drills will automatically set to Approved (the boxes will          |  |  |  |  |  |  |  |
|      | Approvea:                                                                                                    | The ID1 drills will automatically set to Approved (the boxes will          |  |  |  |  |  |  |  |
|      | Approved:                                                                                                    | automatically be checked)                                                  |  |  |  |  |  |  |  |
|      | Approved:                                                                                                    | automatically be checked)                                                  |  |  |  |  |  |  |  |
|      | Approved :                                                                                                    | automatically be checked)                                                  |  |  |  |  |  |  |  |
| 8    | Once all the Drill I                                                                                                    | automatically set to Approved (the boxes will<br>automatically be checked) |  |  |  |  |  |  |  |
| 8    | Approved ? Once all the Drill I Reserve Drills                                                                                                    | Info has been entered, select the <b>Payroll</b> tab.                      |  |  |  |  |  |  |  |
| 8    | Approved :<br>Once all the Drill I<br>Reserve Drills<br>Set ID: 00010 Q                                                                                                    | Info has been entered, select the <b>Payroll</b> tab.                      |  |  |  |  |  |  |  |
| 8    | Approved :<br>Once all the Drill I<br>Reserve Drills<br>Set ID: 00010 Q<br>Department: 000251 Q CG STA PENS<br>Drill Date: 12/14/2019 FF                                                                                                    | Info has been entered, select the <b>Payroll</b> tab.                      |  |  |  |  |  |  |  |
| 8    | Approved :<br>Once all the Drill I<br>Reserve Drills<br>Set ID: 00010 Q<br>Department: 000251 Q CG STA PENS<br>Drill Date: 12/14/2019 B                                                                                                    | Info has been entered, select the <b>Payroll</b> tab.                      |  |  |  |  |  |  |  |
| 8    | Approved :<br>Once all the Drill I<br>Reserve Drills<br>Set ID: 00010 Q<br>Department: 000251 Q CG STA PENS<br>Drill Date: 12/14/2019 [5]<br>Load Members Search                                                                                                    | Info has been entered, select the <b>Payroll</b> tab.                      |  |  |  |  |  |  |  |
| 8    | Approved :<br>Once all the Drill I<br>Reserve Drills<br>Set ID: 00010 Q<br>Department: 000251 Q CG STA PENS<br>Drill Date: 12/14/2019 B<br>Load Members Search<br>Members<br>Drill Info Payroll TETP                                                                                                    | Info has been entered, select the <b>Payroll</b> tab.                      |  |  |  |  |  |  |  |
| 8    | Approved :<br>Once all the Drill I<br>Reserve Drills<br>Set ID: 00010 Q<br>Department: 000251 Q CG STA PENS<br>Drill Date: 12/14/2019 B<br>Load Members Search<br>Members<br>Drill Info Payroll ETP<br>Empl ID Empl<br>Record Name                                                                                                    | Info has been entered, select the <b>Payroll</b> tab.                      |  |  |  |  |  |  |  |
| 8    | Approved :<br>Once all the Drill I<br>Reserve Drills<br>Set ID: 00010 Q<br>Department: 000251 Q CO STA PENS<br>Drill Date: 12/14/2019 B<br>Load Members Search<br>Members<br>Drill Info Payroll TTP<br>Empl ID Encol Record Name<br>1 (1224567 Q 0 Q Last, First                                                                                                    | Info has been entered, select the <b>Payroll</b> tab.                      |  |  |  |  |  |  |  |
| 8    | Approved :<br>Once all the Drill I<br>Reserve Drills<br>Set ID: 00010 Q<br>Department: 000251 Q Co STA PENS<br>Drill Date: 12/14/2019 B<br>Load Members Search<br>Members<br>Drill Info Payroll TTP<br>Empl ID Record Name<br>1 1224567 Q 0 Q Last, First<br>2 1224567 Q 0 Q Last, First<br>2 1224567 Q 0 Q Last, First                                                                                                    | Info has been entered, select the <b>Payroll</b> tab.                      |  |  |  |  |  |  |  |
| 8    | Approved :<br>Once all the Drill I<br>Reserve Drills<br>Set ID: 00010 Q<br>Department: 000251 Q CO STA PENS<br>Drill Date: 12/14/2019 B<br>Load Members Search<br>Members<br>Drill Info Payroll TTP<br>Empl ID Record Name<br>1 1224567 Q Q Last, First<br>2 1224567 Q Q Last, First<br>3 1224567 Q Q Last, First                                                                                                    | Info has been entered, select the <b>Payroll</b> tab.                      |  |  |  |  |  |  |  |
| 8    | Approved :<br>Once all the Drill I<br>Reserve Drills<br>Set ID: 00010 Q<br>Department: 000251 Q CG STA PENS<br>Drill Date: 12/14/2019 B<br>Load Members Search<br>Members<br>Drill Info Payroll EP<br>Empl ID Empl<br>1 1234567 Q 0 Q Last, First<br>3 1234567 Q 0 Q Last, First<br>3 1234567 Q 0 Q Last, First<br>3 1234567 Q 0 Q Last, First<br>3 1234567 Q 0 Q Last, First<br>3 1234567 Q 0 Q Last, First<br>3 1234567 Q 0 Q Last, First<br>3 1234567 Q 0 Q Last, First<br>3 1234567 Q 0 Q Last, First<br>3 1234567 Q 0 Q Last, First<br>3 1234567 Q 0 Q Last, First | Info has been entered, select the Payroll tab.                             |  |  |  |  |  |  |  |

Continued on next page

## Scheduling a Batch of IDT Drills, Continued

## Procedures,

continued

| Step | Action                                                                                         |                                                                                                    |                                                                                         |                                                                                                    |  |  |  |  |  |
|------|------------------------------------------------------------------------------------------------|----------------------------------------------------------------------------------------------------|-----------------------------------------------------------------------------------------|----------------------------------------------------------------------------------------------------|--|--|--|--|--|
| 9    | Enter the <b>Payroll</b> information: (see <b>Steps 8-10</b> for a description of each field). |                                                                                                    |                                                                                         |                                                                                                    |  |  |  |  |  |
|      | Reserve Drills                                                                                 |                                                                                                    |                                                                                         |                                                                                                    |  |  |  |  |  |
|      | Set ID: 00010 Q                                                                                |                                                                                                    |                                                                                         |                                                                                                    |  |  |  |  |  |
|      | Department: 000251 Q C                                                                         | G STA PENSACOLA                                                                                                    | Designated Unit Pay Flag                                                                |                                                                                                    |  |  |  |  |  |
|      | Drill Date: 12/14/2019                                                                         |                                                                                                    |                                                                                         |                                                                                                    |  |  |  |  |  |
|      | Load Members Search                                                                            |                                                                                                    |                                                                                         |                                                                                                    |  |  |  |  |  |
|      | Members                                                                                        |                                                                                                    | Personalize   Fin                                                                       | d   🖅   🔢 First 🕙 1-15 of 15 🕑 Last                                                                              |  |  |  |  |  |
|      | Drill Info Payroll                                                                             | Meel Eligibility                                                                                                    |                                                                                         |                                                                                                    |  |  |  |  |  |
|      | Empl ID Name                                                                                   | Pay Code Code SI                                                                                                    | DAP Special Duty Pay                                                                    | Assign Pay FLP Code Proficiency                                                                                  |  |  |  |  |  |
|      | 1 1234567 Last, First                                                                          |                                                                                                    | Q                                                                                       |                                                                                                    |  |  |  |  |  |
|      | 2 1234567 Last, First                                                                          |                                                                                                    |                                                                                         |                                                                                                    |  |  |  |  |  |
|      | 3 1234567 Last, First                                                                          |                                                                                                    |                                                                                         |                                                                                                    |  |  |  |  |  |
|      | 4 1234567 Last, First                                                                          |                                                                                                    |                                                                                         |                                                                                                    |  |  |  |  |  |
|      | 6 1234567 Last First                                                                           |                                                                                                    |                                                                                         |                                                                                                    |  |  |  |  |  |
|      |                                                                                                |                                                                                                    |                                                                                         |                                                                                                    |  |  |  |  |  |
|      | Field                                                                                          |                                                                                                    | Descript                                                                                | ion                                                                                                    |  |  |  |  |  |
|      | Pay Code                                                                                       | Click the drop-dow<br>Full<br>Half<br>No Pay<br>• Full – Pay is aut<br>• Half – Pay is on<br>only authorized to<br>• None – A single<br>POINTS ONLY | horized for both p<br>ly authorized for a<br>for one period of a<br>or multiple drill i | ection as appropriate:<br>periods<br>a single drill, or when pay is<br>a multiple drill<br>s being performed for |  |  |  |  |  |
|      |                                                                                                | <ul> <li>Half – Pay is on<br/>only authorized f</li> <li>None – A single<br/>POINTS ONLY</li> </ul>                                                 | ly authorized for a<br>for one period of a<br>or multiple drill i                       | a single drill, or when pay is<br>a multiple drill<br>s being performed for                                      |  |  |  |  |  |

## Scheduling a Batch of IDT Drills, Continued

#### Procedures,

| Step | Action                   |                                                                                                    |                                                                                                    |                                                                                                    |
|------|--------------------------|----------------------------------------------------------------------------------------------------|----------------------------------------------------------------------------------------------------|----------------------------------------------------------------------------------------------------|
| 10   | Field                    | Description                                                                                                    |                                                                                                    |                                                                                                    |
|      | Meal Eligibility<br>Code | Meal eligibility is authorized for Enlisted personnel only.<br>Officers leave this field blank or select <b>None</b> . Select the Meal<br>Type from the drop-down menu (see IDT Subsistence Allowance |                                                                                                    |                                                                                                    |
|      |                          | for more guidance):<br>All Meals<br>Breakfast<br>Brk & Lnch<br>Lnch & Sup<br>Lunch<br>Mess Avail<br>None<br>Supper                                                                                    |                                                                                                    |                                                                                                    |
|      |                          | If                                                                                                    | And                                                                                                    | Then                                                                                                    |
|      |                          | Not Authorized<br>Lodging                                                                                                    | Arrives same day,<br>not remaining<br>overnight                                                                            | Authorized Lunch                                                                                                    |
|      |                          |                                                                                                    | Works past 1800<br>hours                                                                                                   | Authorized Lunch<br>& Supper                                                                                                    |
|      |                          | Authorized<br>Lodging                                                                                                    | Arrive night before<br>for 1 paid IDT<br>Multiple drill for<br>the next day                                                | Authorized<br>Breakfast and<br>Lunch                                                                                                |
|      |                          |                                                                                                    | Arrives on day of<br>1 <sup>st</sup> drill for 2 paid<br>multiple IDT drills<br>and remains<br>overnight between<br>drills | Authorized Lunch<br>and Supper on 1 <sup>st</sup><br>day & authorized<br>Breakfast and<br>Lunch on 2 <sup>nd</sup> day              |
|      |                          |                                                                                                    | Arrives night<br>before for 2 paid<br>IDT Multiple drills                                                                  | Authorized<br>Breakfast, Lunch,<br>& Supper on 1 <sup>st</sup><br>day & authorized<br>Breakfast and<br>Lunch on 2 <sup>nd</sup> day |

## Scheduling a Batch of IDT Drills, Continued

#### Procedures,

| Step |                                                                                                    | Ac                                                                   | tion                                         |                                 |
|------|----------------------------------------------------------------------------------------------------|----------------------------------------------------------------------|----------------------------------------------|---------------------------------|
| 11   |                                                                                                    |                                                                      |                                              |                                 |
|      | Field                                                                                                    | D                                                                    | escription                                   |                                 |
|      | Special<br>Duty Pay<br>(SDP)                                                                                                    | Enter ONLY if Reserve men<br>lookup icon if SDP code is u            | ber is authorized SD<br>nknown.              | PP. Use the                     |
|      | Assign Pay<br>(AP)                                                                                                    | Enter ONLY if Reserve men<br>lookup icon if AP code is un            | ber is authorized AF known.                  | P. Use the                      |
|      | FLP Code                                                                                                    | Foreign Language Proficient<br>member is authorized FLP.<br>unknown. | cy (FLP). Enter ONL<br>Use lookup icon if Fl | LY if Reserve<br>LP code is     |
|      | Proficiency                                                                                                    | Foreign Language Proficience<br>member is authorized FLP.            | cy level. Enter ONL<br>Use lookup icon if co | Y if Reserve<br>ode is unknown. |
| 12   | Once all the fire         required until         Reserve Drills         Set ID:       00010         Department:       000251         Drill Date:       12/14/2019         Load Members       Search | elds have been completed as a<br>the Reserve members complet         | e the drills as schedu                       | e. No further action is led.    |
|      | Members                                                                                                    |                                                                      | Personalize   Find   🔄 🔢                     | First ④ 1-7 of 7 🕑 Last         |
|      | Empl ID Name                                                                                                    | Pay Code Meal Eligibility SDAP                                       | Special Duty Pay Assign Pay                  | FLP Code Proficiency            |
|      | 1 1234567 Last, First                                                                                                    | Full V Lunch V                                                       |                                              | SP Q 1 Q + -                    |
|      | 2 1234567 Last, First                                                                                                    | Full V Lunch V                                                       | Q 00                                         | <u>\</u> <b>\ ∃</b> =           |
|      | 3 1234567 Last, First                                                                                                    | Full V Lunch V                                                       | Q 0                                          | 2 Q                             |
|      | 4 1234567 Last, First                                                                                                    | Full V Lunch V                                                       | Q                                            |                                 |
|      | 5 1234567 Last, First                                                                                                    | Full V Lunch V                                                       | Q 0                                          |                                 |
|      | 6 1234567 Last, First                                                                                                    | Full V Lunch V                                                       | QC                                           |                                 |
| 13   | Upon saving, scheduled on t                                                                                                    | notify the Reserve member(s) heir behalf.                            | via email (CG/persor                         | nal) the IDT drill was          |

## Deleting a Scheduled or Cancelled IDT Drill

| Introduction | This section provides the procedures for a Command User/Supervisor to delete a previously scheduled or cancelled IDT Drill in DA.                                                                                                    |
|--------------|----------------------------------------------------------------------------------------------------|
| Information  | IDT drills that have been scheduled (and authorized by the Command<br>User/Supervisor) may be deleted. IDT drills that were cancelled without being<br>processed for pay/points may also be deleted. It is important to remember that<br>any IDT drills in a Completed Status, regardless of whether they have been<br>processed by the SPO/PAO, cannot be deleted. Please refer to the Schedule<br>Requirement section of this guide. |

**Procedures** See below.

| Step | Action                                                                                                    |  |  |  |  |
|------|----------------------------------------------------------------------------------------------------|--|--|--|--|
| 1    | Select the <b>IDT Drills</b> option from the <b>Reserve Administration</b> Tile.                                                                                                    |  |  |  |  |
|      | FSMS Reserve Orders                                                                                                    |  |  |  |  |
|      | TDT Drills                                                                                                    |  |  |  |  |
|      | Training Rating                                                                                                    |  |  |  |  |
|      | Annual Screening Questionnaire                                                                                                    |  |  |  |  |
|      |                                                                                                    |  |  |  |  |
|      | Member Status Change                                                                                                    |  |  |  |  |
|      | Inaming Status      View Member Drills                                                                                                    |  |  |  |  |
|      |                                                                                                    |  |  |  |  |
|      |                                                                                                    |  |  |  |  |
|      | FSMS RSV Ord Discrepancies                                                                                                    |  |  |  |  |
|      | Reserve Orders (View Only)                                                                                                    |  |  |  |  |
|      |                                                                                                    |  |  |  |  |
| 2    | The Reserve Drills page will display.                                                                                                    |  |  |  |  |
|      | Neserve Units                                                                                                    |  |  |  |  |
|      | Department: Q Designated Unit Pay Flag                                                                                                    |  |  |  |  |
|      | Drill Date: [9]                                                                                                    |  |  |  |  |
|      | Load Members Search Members Percendira   Circl   2   1   Erret () 4 of 4 ()   1 et                                                                                                    |  |  |  |  |
|      | Drill Info Payroll TTP                                                                                                    |  |  |  |  |
|      | Empl ID Empl Ame Reserve Pay Category Category C |  |  |  |  |
|      |                                                                                                    |  |  |  |  |
|      |                                                                                                    |  |  |  |  |
| 3    | Leave the Set ID at 00010. Enter the <b>Department</b> ID or use the lookup icon to locate the                                                                                                    |  |  |  |  |
|      | unit where the IDT drill is scheduled to be performed. Enter the <b>Drill Date</b> or use the                                                                                                    |  |  |  |  |
|      | calendar to enter the date the IDT drill is scheduled to be performed. Click Search.                                                                                                    |  |  |  |  |
|      | Reserve Drills                                                                                                    |  |  |  |  |
|      |                                                                                                    |  |  |  |  |
|      | Set ID: 00010 Q                                                                                                    |  |  |  |  |
|      | Department: 000251 CG STA PENSACOLA Designated Unit Pay Flag                                                                                                    |  |  |  |  |
|      | Drill Date: 12/07/2019                                                                                                    |  |  |  |  |
|      |                                                                                                    |  |  |  |  |
|      |                                                                                                    |  |  |  |  |
|      | Load Members Search                                                                                                    |  |  |  |  |
|      |                                                                                                    |  |  |  |  |

## Deleting a Scheduled or Cancelled IDT Drill, Continued

#### Procedures,

| Step | Action                                                                                                    |  |  |  |
|------|----------------------------------------------------------------------------------------------------|--|--|--|
| 4    | A list of the drills scheduled for that specific department ID and drill date will display.                                                                                    |  |  |  |
|      |                                                                                                    |  |  |  |
|      | To delete a <b>Scheduled</b> drill, click the (-) <b>minus</b> button at the end of the row for the drill                                                                      |  |  |  |
|      | to be deleted.                                                                                                    |  |  |  |
|      | NOTE: Only a Scheduled on Concelled drill may be deleted. If the Drill Status indicates                                                                                        |  |  |  |
|      | Completed or Uneveneed Direct Access will not allow you to delete the IDT drill                                                                                                |  |  |  |
|      | Members                                                                                                    |  |  |  |
|      |                                                                                                    |  |  |  |
|      | Empl ID Record Name Reserve Parpoint Category Drills Remain # Drill Type Start Time End Time Drill Status Approved? Duty Purpose 1 Purpose 2 Batch                             |  |  |  |
|      |                                                                                                    |  |  |  |
|      | 2 12/34567 Q 0 Q Last First SEL A 48 36 IDT-Multiple V 12/00PM Scheduled V M AT Q AT Q 993477 T                                                                                |  |  |  |
|      | 4 1234567 Q 0 Q Last, First SEL A 48 36 IDT - Multiple 🗸 12:00PM 9:00PM Scheduled V 🗹 AT Q AT Q 993477 🖈 🖃                                                                     |  |  |  |
|      | 5 1234567 Q. 0 Q. Last, First SEL A 48 36 IDT - Multiple 🗸 12:00PM 9:00PM Scheduled V 🗹 AT Q. 4T Q. 993477 🕀 🖃                                                                 |  |  |  |
|      | 6 1234567 Q 10 Q Last First SEL A 48 34 IDT-Multiple V 12:00PM S:00PM Scheduled V 🗹 AT Q AT Q 993477 🖈 🖃                                                                       |  |  |  |
| 5    | A Delate Confirmation massage will display. If sure aligh <b>OK</b>                                                                                                    |  |  |  |
| 5    | A Delete Commination message will display. If sure, click <b>OK</b> .                                                                                                    |  |  |  |
|      | Delete Confirmation                                                                                                    |  |  |  |
|      | Delete current/selected rows from this page? The delete will occur when the transaction is saved                                                                               |  |  |  |
|      | Delete current/selected rows from ans page: The delete will occur when the adhistiction is saved.                                                                              |  |  |  |
|      | OK Cancel                                                                                                    |  |  |  |
|      |                                                                                                    |  |  |  |
|      |                                                                                                    |  |  |  |
| 6    | Click <b>Save</b> to save the deletion.                                                                                                    |  |  |  |
|      | Members Personalize   Find   🗇   🧱 First 🚯 1.15 of 15 🛞 Last                                                                                                    |  |  |  |
|      | Empl ID Empl Record Name Reserve Training Maximum Poil Pay Paid IDT #Drills Drill Type Start Time End Time Drill Status Approved? Duty Duty Approval Purpose 1 Purpose 2 Batch |  |  |  |
|      | 1 1234567 Q 0 Q Last, First SEL A 48 48 IDT-Multiple V 12:00PM Scheduled V V AT Q AT Q 995069 + -                                                                              |  |  |  |
|      | 2 1234567 Q 0 Q Last, First SEL A 48 36 IDT-Multiple 🗸 12:00PM 9:00PM Scheduled 🗸 🖉 AT Q AT Q 993477 🛨 🖃                                                                       |  |  |  |
|      | 3 1234567 Q 0 Q Last, First SEL A 48 36 IDT-Multiple V 12.00PM Scheduled V V AT Q AT Q 993477 🛨 🖃                                                                              |  |  |  |
|      |                                                                                                    |  |  |  |
|      |                                                                                                    |  |  |  |
|      |                                                                                                    |  |  |  |
|      |                                                                                                    |  |  |  |
| 7    | To delete a <b>Cancelled</b> drill click the (-) <b>minus</b> button at the end of the row for the drill                                                                       |  |  |  |
| ,    | to be deleted                                                                                                    |  |  |  |
|      | to be deleted.                                                                                                    |  |  |  |
|      |                                                                                                    |  |  |  |
|      | <b>NOTE:</b> A Cancelled drill may be deleted even if it has an approval batch number                                                                                          |  |  |  |
|      | because it has not been processed for pay/points.                                                                                                    |  |  |  |
|      | Members Personalize   Find   🖓   🔀 First 🕔 1.15 of 15 🕑 Last                                                                                                    |  |  |  |
|      | Drill Info Payroll                                                                                                    |  |  |  |
|      | Empl ID Lingu Record Name Category Drills Pay Paid IDT Category Drills Drill Type Start Time End Time Drill Status Approved? UUIV UUTV Approval Purpose 1 Purpose 2 Batch      |  |  |  |
|      | 1 1234567 Q 0 Q Last, First SEL A 48 48 IDT-Multiple 🗸 12.00PM (9:00PM Cancelled V 🗹 AT Q AT Q 995069 🕀 🖃                                                                      |  |  |  |
|      | R Save Notify                                                                                                    |  |  |  |
|      |                                                                                                    |  |  |  |

## Deleting a Scheduled or Cancelled IDT Drill, Continued

#### Procedures,

| Step | Action                                                                                                    |
|------|----------------------------------------------------------------------------------------------------|
| 8    | A Delete Confirmation message will display. If sure, click OK.                                                                                                    |
|      | Delete Confirmation                                                                                                    |
|      | Delete current/selected rows from this page? The delete will occur when the transaction is saved.                                                                                                    |
| 9    | Click Save to save the deletion.                                                                                                    |
|      | Members Personalize   Find   <sup>23</sup>   III First (1.15 of 15 (1.15 of 15 (1.15 of |
|      | Empl ID Record Name Reserve Category Category Data Parid IDT server Category Category Categor          |
|      |                                                                                                    |
|      | Rave Notify                                                                                                    |
|      |                                                                                                    |

## Marking Individual IDT Drills Completed

| Introduction                                       | This section provides the procedures for a Command User/Supervisor to mark individual IDT drills Completed in DA.                                                                                                    |
|----------------------------------------------------|----------------------------------------------------------------------------------------------------|
| Responsibility                                     | Once the Reserve member has performed the IDT drill as Scheduled, the<br>Command User/Supervisor will verify all of the drill data is correct and mark the<br>IDT drill Completed. If the drill data is incorrect, it must be corrected before<br>marking it complete. Marking the IDT drill Completed does <b>NOT</b> automatically<br>process the IDT drill for pay.                                                                         |
|                                                    | It is the <b>responsibility</b> of the Command User/Supervisor to notify the SPO/PAO once the IDT drill status has been updated (Approval Batch assigned). Once the SPO/PAO has approved the IDT drill(s), the Reserve member will receive creditable retirement points and/or pay and allowances as appropriate.                                                                                                    |
| Known Issue<br>for Command<br>User /<br>Supervisor | There is a known issue for when a Command User/Supervisor holds BOTH the status of a Reservist and CG Civilian employee. DA does not allow them to set drills to a Complete status correctly. The Command should appoint another supervisor with the correct DA roles to complete this process <b>OR</b> all of the pertinent drill information must be sent to the SPO/PAO via email for marking the drills Complete and then processing pay. |

Procedures

See below.

| Step | Action                                                                                                    |  |  |  |
|------|----------------------------------------------------------------------------------------------------|--|--|--|
| 1    | Select the <b>IDT Drills</b> option from the <b>Reserve Administration</b> Tile.                                                                                                    |  |  |  |
|      | FSMS Reserve Orders                                                                                                    |  |  |  |
|      | 🔚 IDT Drills                                                                                                    |  |  |  |
|      | Member Training Rating                                                                                                    |  |  |  |
|      | Annual Screening Questionnaire                                                                                                    |  |  |  |
|      | Reserve Member Balances                                                                                                    |  |  |  |
|      | Reserve Administration                                                                                                    |  |  |  |
|      | Training Status                                                                                                    |  |  |  |
|      | View Member Drills                                                                                                    |  |  |  |
|      | GIB Enrollments                                                                                                    |  |  |  |
|      | R-CRSP Report                                                                                                    |  |  |  |
|      | FSMS RSV Ord Discrepancies                                                                                                    |  |  |  |
|      | Reserve Orders (View Only)                                                                                                    |  |  |  |
| 2    | The Reserve Drills page will display.         Reserve Drills         Set ID:       0010 Q         Department:       Q         Department:       Q         Department:       Q         Ditil Date:       B         Icad Members       Personalize   Find   D         First       1 of 1 % Last         Drill Info       Payrol         Empl ID       Record         Record       Name         Record       Payrol         1       Q       Q |  |  |  |
|      |                                                                                                    |  |  |  |

# Marking Individual IDT Drills Completed, Continued

#### Procedures,

| Step | Action                                                                                                    |
|------|----------------------------------------------------------------------------------------------------|
| 3    | Leave the Set ID at 00010. Enter the <b>Department</b> ID number or use the lookup icon to                                                                                                    |
|      | locate the unit where the IDT drills are to be performed. Enter the <b>Drill Date</b> or use the                                                                                              |
|      | calendar to enter the date the IDT drill was scheduled for. Click Search.                                                                                                    |
|      | Reserve Drills                                                                                                    |
|      |                                                                                                    |
|      |                                                                                                    |
|      | Department: 000251 CG STA PENSACOLA Designated Unit Pay Flag                                                                                                    |
|      |                                                                                                    |
|      |                                                                                                    |
|      | Load Members Search                                                                                                    |
|      |                                                                                                    |
| 4    | All the members who drilled that day under that Department ID will display. Verify the                                                                                                    |
|      | information entered on the Drill Info and Payroll tabs is correct; if not, make any                                                                                                    |
|      | changes as appropriate.                                                                                                    |
|      | Members Personalize   Find   🖓   🐺 First 🕚 1 of 1 🕑 Last                                                                                                    |
|      | Empl ID Record Name Reserve Reserve Category Drills Pailor Pail Drill Type Start Time End Time Drill Status Approved? Duty Purpose 1 Purpose 2 Batch                                          |
|      | 1 1234567 Q 0 Q Tamm. Simon SEL A 48 48 IDT-Multiple V 7:00AM 3:30PM Scheduled V AP Q AP Q + -                                                                                                |
|      |                                                                                                    |
|      | Members Personalize   Find   🖉   🔣 First 🕚 1 of 1 🕑 Last                                                                                                    |
|      | Empl ID Name Pay Code Meal Eligibility SDAP Special Duty Pay Assign Pay FLP Code Proficiency                                                                                                  |
|      | 1 1234567 Tamm, Simon Full V Lunch V                                                                                                    |
|      |                                                                                                    |
| 5    | Once the Drill Info and Payroll information have been verified: using the drop-down                                                                                                    |
| C    | select the appropriate <b>Drill Status</b> :                                                                                                    |
|      | • <b>Cancelled</b> – Cancel the scheduled IDT drill (the IDT drill may be rescheduled and will                                                                                                |
|      | not count against their maximum number of paid IDT drills)                                                                                                    |
|      | • <b>Completed</b> – Authorizes the IDT drill to be forwarded to the SPO/PAO for processing                                                                                                   |
|      | nav                                                                                                    |
|      | • Unexcused – Indicates the IDT drill was an unexcused absence (the IDT drill may                                                                                                    |
|      | <b>NOT</b> be rescheduled by the member and will count against their maximum number of                                                                                                    |
|      | naid IDT drills)                                                                                                    |
|      |                                                                                                    |
|      | Click Save                                                                                                    |
|      | Members                                                                                                    |
|      | Drill Info Payroll (TTT)                                                                                                    |
|      | Empl ID     Empl Record     Name     Reserve Category     ITaming Maximum Paid IDT Category     # Drills Remain       Drill Status     Paid IDT     Paid IDT     Paid IDT     # Drills Remain |
|      | 1 1234567 Q 0 Q Tamm, Simon SEL A 48 48 IDT-Multiple V 7:00AM 3:30PM Completed V                                                                                                    |
|      | R Save E Notify Cancelled                                                                                                    |
|      | Completed<br>Scheduled                                                                                                    |
|      | unexcused                                                                                                    |

## Marking Individual IDT Drills Completed, Continued

#### Procedures,

| Step | Action                                                                                                    |  |  |  |
|------|----------------------------------------------------------------------------------------------------|--|--|--|
| 6    | Upon clicking Save, the Approval? column will uncheck, and an Approval Batch                                                                                                    |  |  |  |
|      | number will populate. It is very important to make note of this number. You will                                                                                                    |  |  |  |
|      | need to include the Approval Batch number in the email notification to the SPO/PAO.                                                                                                    |  |  |  |
|      | Members Personalize   Find   🖾   📰 First 🕚 1 of 1 🕑 Last                                                                                                    |  |  |  |
|      | Empl ID         Empl<br>Record         Name         Reserve<br>Pay         Training<br>Pay         Maximum<br>Pay         # Dnills<br>Remain         Dnill Type         Start Time         End Time         Dnill Status         Approved?         Duty<br>Purpose 1         Duty<br>Purpose 2         Batch |  |  |  |
|      | 1 1234567 Q 0 Q Tamm, Simon SEL A 48 1DT-Multiple V 7:00AM 3:30PM Completed V 🔲 AT Q AT 995835 🛨 🖃                                                                                                    |  |  |  |
|      | Save Notify                                                                                                    |  |  |  |
|      | Approval                                                                                                    |  |  |  |
|      |                                                                                                    |  |  |  |
|      | 995835                                                                                                    |  |  |  |
|      |                                                                                                    |  |  |  |
| 7    | It is not mandatory but highly recommended to please send an Email to the SPO/PAO                                                                                                    |  |  |  |
|      | with the Approval Batch number so they may process the IDT Drill for pay and                                                                                                    |  |  |  |
|      | allowances timely.                                                                                                    |  |  |  |
|      |                                                                                                    |  |  |  |

## Marking a Batch of IDT Drills Completed

| Introduction                                       | This section provides the procedures for a Command User/Supervisor to mark a batch of IDT drills for multiple Reserve members Completed in DA.                                                                                                    |
|----------------------------------------------------|----------------------------------------------------------------------------------------------------|
| Important<br>Information                           | Once the Reserve member has performed the IDT drill as Scheduled, the<br>Command User/Supervisor will verify all of the drill data is correct and mark the<br>IDT drill Completed. If the drill data is incorrect, it must be corrected before<br>marking it complete. Marking the IDT drill Completed does <b>NOT</b> automatically<br>process the IDT drill for pay.                                                                         |
|                                                    | It is the <b>responsibility</b> of the Command User/Supervisor to notify the SPO/PAO once the IDT drill status has been updated (Approval Batch assigned). Once the SPO/PAO has approved the IDT drill(s), the Reserve member will receive creditable retirement points and/or pay and allowances as appropriate.                                                                                                    |
| Known Issue<br>for Command<br>User /<br>Supervisor | There is a known issue for when a Command User/Supervisor holds BOTH the status of a Reservist and CG Civilian employee. DA does not allow them to set drills to a Complete status correctly. The Command should appoint another supervisor with the correct DA roles to complete this process <b>OR</b> all of the pertinent drill information must be sent to the SPO/PAO via email for marking the drills Complete and then processing pay. |

Procedures

See below.

| Step | Action                                                                                                    |  |  |  |
|------|----------------------------------------------------------------------------------------------------|--|--|--|
| 1    | Select the <b>IDT Drills</b> option from the <b>Reserve Administration</b> Tile.                                                                                                    |  |  |  |
|      | FSMS Reserve Orders       IDT Drills                                                                                                    |  |  |  |
|      |                                                                                                    |  |  |  |
|      | Member Training Rating                                                                                                    |  |  |  |
|      | The Annual Screening Questionnaire                                                                                                    |  |  |  |
|      | Reserve Member Balances                                                                                                    |  |  |  |
|      | Reserve Administration                                                                                                    |  |  |  |
| l    | Training Status                                                                                                    |  |  |  |
| l    |                                                                                                    |  |  |  |
|      |                                                                                                    |  |  |  |
|      | E ESMS RSV Ord Discrepancies                                                                                                    |  |  |  |
|      |                                                                                                    |  |  |  |
|      |                                                                                                    |  |  |  |
| 2    | The Reserve Drills page will display.                                                                                                    |  |  |  |
|      | Set ID: 00010 Q.<br>Department: Q Designated Unit Pay Flag<br>Drill Date: 19                                                                                                    |  |  |  |
|      | Load Members Search                                                                                                    |  |  |  |
|      | Members Personalize   Find   🖓   🔢 First 🕚 1 of 1 🕑 Last                                                                                                    |  |  |  |
|      | Empl ID         Empl<br>Record         Name         Reserve<br>Category         Training<br>Pay<br>Category         Maximum<br>Pay<br>Drills         # Drills<br>Remain         Drill Type         Start Time         End Time         Drill Status         Approved?         Duty<br>Purpose 1         Duty<br>Purpose 2         Duty<br>Purpose 1         Duty<br>Purpose 2         Duty<br>Purpose 2         Duty<br>Purpose 2         Duty<br>Purpose 2         Duty<br>Purpose 2         Duty<br>Purpose 3         Duty<br>Purpose 3         Difference |  |  |  |
|      |                                                                                                    |  |  |  |

## Marking a Batch of IDT Drills Completed, Continued

#### Procedures,

continued

| Step |                                                                                                    |                                                       | Actio                    | n                     |                       |                                                 |      |
|------|----------------------------------------------------------------------------------------------------|-------------------------------------------------------|--------------------------|-----------------------|-----------------------|-------------------------------------------------|------|
| 3    | Leave the Set ID at 00010. Enter the <b>Department</b> ID number or use the lookup ice locate the unit where the IDT drills are to be performed. Enter the <b>Drill Date</b> or us calendar to enter the date the IDT drills were scheduled for. Click <b>Load members</b><br>Reserve Drills |                                                       |                          |                       |                       |                                                 |      |
|      | Set ID: 00010 C<br>Department: 000251<br>Drill Date: 12/07/2019                                                                                                    | )<br>CG STA PENS<br>) 前                               | SACOLA                   | Desi                  | gnated Unit Pay       | / Flag                                          |      |
|      | Load Members Searce                                                                                                    | ch                                                    |                          |                       |                       |                                                 |      |
| 4    | All the members w                                                                                                    | ho had a sched                                        | luled drill for          | that Drill            | Date unde             | r that Department I                             | D    |
|      | will display. Verif                                                                                                    | y the information                                     | on entered or            | n the <b>Drill</b>    | Info and              | Payroll tabs is corre                           | ect; |
|      | if not, make any ch                                                                                                    | nanges as appro                                       | priate (each i           | field with            | a box may             | be edited).                                     |      |
|      | Members Drill Info Payroll IIII                                                                                                    |                                                       |                          |                       | Personalize   Find    | First 🕚 1-15 of 15 🕑 Last                       |      |
|      | Empl ID Empl Record Name                                                                                                    | Reserve Pay Paid IDT # Dr<br>Category Category Drille | rills<br>main Drill Type | Start Time End Time D | rill Status Approved? | Duty Duty Approval<br>Purpose 1 Purpose 2 Batch |      |
|      | 1 1234567 Q 0 Q Last, First                                                                                                    | SEL A 48 48                                           | IDT – Multiple 🗸         | 8:00AM 5:00PM         | Scheduled 🗸           | AT Q AT Q 🛨 🗕                                   |      |
|      | 2 1234567 Q 0 Q Last, First                                                                                                    | SEL A 48 46                                           | IDT – Multiple V         | 8:00AM 5:00PM         | Scheduled V           |                                                 |      |
|      | 4 1234567 Q 0 Q Last, First                                                                                                    | SEL A 48 36<br>SEL A 48 36                            | IDT – Multiple           | 8:00AM 5:00PM 3       | Scheduled V           |                                                 |      |
|      | 5 1234567 Q 0 Q Last, First                                                                                                    | SEL A 48 36                                           | IDT – Single 🗸           | 8:00AM 5:00PM         | Scheduled V           | AT Q Q + -                                      |      |
|      | 6 1234567 Q 0 Q Last, First                                                                                                    | SEL A 48 44                                           | IDT – Multiple 🗸         | 8:00AM 5:00PM         | Scheduled 🗸           | AT Q AT Q + -                                   |      |
|      |                                                                                                    |                                                       |                          |                       |                       |                                                 |      |
|      | Members                                                                                                    |                                                       |                          | Personalize           | Find   💷   🎩          | First 🕚 1-7 of 7 🕑 Last                         |      |
|      | Drill Info Payroll (TTT)                                                                                                    | Pay Code Meal Eligi                                   | ibility SDAP             | Special Duty Pay      | Assign Pay            | FLP Code Proficiency                            |      |
|      | 1 1234567 Last. First                                                                                                    | Full V Lunch                                          | ~                        |                       |                       | SP Q 1 Q + -                                    |      |
|      | 2 1234567 Last, First                                                                                                    | Full V Lunch                                          | ~                        |                       |                       |                                                 |      |
|      | 3 1234567 Last, First                                                                                                    | Full V Lunch                                          | ~                        |                       |                       |                                                 |      |
|      | 4 1234567 Last First                                                                                                    | Full V Lunch                                          | ~                        |                       |                       |                                                 |      |
|      | 5 1234567 Last, First                                                                                                    | Full V Lunch                                          | ~                        |                       |                       |                                                 |      |
|      | 6 1234567 Last, First                                                                                                    | Full V Lunch                                          | ~                        |                       |                       |                                                 |      |
|      |                                                                                                    |                                                       |                          | <b>`</b>              | ~                     |                                                 |      |

# Marking a Batch of IDT Drills Completed, Continued

### Procedures,

| Step | Action                                                                                                    |  |  |  |  |  |  |  |
|------|----------------------------------------------------------------------------------------------------|--|--|--|--|--|--|--|
| 5    | Once the Drill Info and Payroll information has been verified: using the drop-down,                                             |  |  |  |  |  |  |  |
|      | select the appropriate <b>Drill Status</b> on the Drill Info tab for <b>each</b> Reserve member. In                             |  |  |  |  |  |  |  |
|      | this example all drills are marked Completed                                                                                    |  |  |  |  |  |  |  |
|      | uns example, an urms are marked completed.                                                                                      |  |  |  |  |  |  |  |
|      | • <b>Cancelled</b> – Cancels the scheduled IDT drill (the IDT drill may be rescheduled and                                      |  |  |  |  |  |  |  |
|      | will not count against their maximum number of paid IDT drills)                                                                 |  |  |  |  |  |  |  |
|      | Completed Authorized the IDT drill to be forwarded to the SDO/DAO for proceeding                                                |  |  |  |  |  |  |  |
|      | • Completed – Authorizes the IDT drill to be forwarded to the SPO/PAO for processing                                            |  |  |  |  |  |  |  |
|      | • Unexcused – Indicates the IDT drill was an unexcused absence (the IDT drill may                                               |  |  |  |  |  |  |  |
|      | NOT be rescheduled by the member and will count against their maximum number of                                                 |  |  |  |  |  |  |  |
|      | paid IDT drills))                                                                                                    |  |  |  |  |  |  |  |
|      |                                                                                                    |  |  |  |  |  |  |  |
|      | Click Save.                                                                                                    |  |  |  |  |  |  |  |
|      | Members Personalize   Find   🖓   🔢 First 🕚 1-6 of 6 🕑 Last                                                                      |  |  |  |  |  |  |  |
|      | Empl ID Empl Name Reserve Pay Paid IDT # Drills Drill Type Start Time End Time Drill Status Approved? Purpose 1 Purpose 2 Batch |  |  |  |  |  |  |  |
|      | 1 1234567 Q 0 Q Last, First SEL A 48 48 IDT-Multiple V 8:00AM 5:00PM Completed V AT Q AT Q + -                                  |  |  |  |  |  |  |  |
|      | 2 1234557 Q 0 Q Last First SEL A 48 46 IDT-Multiple V 8:00AM 5:00PM Completed V AT Q AT Q + -                                   |  |  |  |  |  |  |  |
|      | 3 T234507 Q 0 Q Last First SEL A 48 30 IDT-Single V 8:00AM 5:00PM Completed V AT Q AT Q + -                                     |  |  |  |  |  |  |  |
|      | 5 1234567 Q 0 Q Last, First SEL A 48 36 IDT - Single V (8:00AM 5:00PM Completed V AT Q Q +                                      |  |  |  |  |  |  |  |
|      | 6 1234567 Q 0 Q Last, First SEL A 48 44 IDT-Multiple V 8:00AM 5:00PM Completed V AT Q AT Q I I III                              |  |  |  |  |  |  |  |
|      | Rave 🔁 Notify                                                                                                    |  |  |  |  |  |  |  |
|      | Cancelled                                                                                                    |  |  |  |  |  |  |  |
|      | Completed<br>Scheduled                                                                                                    |  |  |  |  |  |  |  |
|      | Unexcused                                                                                                    |  |  |  |  |  |  |  |
| 6    | Upon clicking Save, the Approval? column will uncheck, and an Approval Batch                                                    |  |  |  |  |  |  |  |
|      | number will populate. It is very important to make note of this number. You will                                                |  |  |  |  |  |  |  |
|      | need to include the Approval Batch number in the email notification to the SPO/PAO.                                             |  |  |  |  |  |  |  |
|      | Members Personalize   Find   🖉   🧱 First 🚯 1.7 of 7 🕑 Last                                                                      |  |  |  |  |  |  |  |
|      | Empl ID Empl Name Reserve Training Maximum # Drills Drill Type Start Time End Time Drill Status Approved? Duty Duty Approval    |  |  |  |  |  |  |  |
|      | 1 1234567 Q 0 Q Last First SEL A 48 36 IDT-Multiple V 12.00PM (9.00PM Completed V AT Q 996204 🕁 -                               |  |  |  |  |  |  |  |
|      | 2 1234567 Q D Q Last First SEL A 48 36 IDT-Multiple V 12:00PM 9:00PM Completed V AT Q AT Q 996204 🕀 📼                           |  |  |  |  |  |  |  |
|      | 3 1234567 Q 0 Q Last First SEL A 48 36 IDT-Multiple V 12:00PM 9:00PM Completed V AT Q AT Q 996204 H =                           |  |  |  |  |  |  |  |
|      | 5 1234567 Q 0 Q Last First SEL A 48 34 IDT-Single V 12:00PM 9:00PM Completed V AT Q 996204 任 ■                                  |  |  |  |  |  |  |  |
|      | 6 1234567 Q D Q Last First SEL A 48 36 IDT-Multiple V 12:00PM (2:00PM Completed V AT Q AT Q 996204 🛃 🖃                          |  |  |  |  |  |  |  |
|      | R Save V Notify                                                                                                    |  |  |  |  |  |  |  |
|      | Approval                                                                                                    |  |  |  |  |  |  |  |
|      | Batch                                                                                                    |  |  |  |  |  |  |  |
|      | 996204                                                                                                    |  |  |  |  |  |  |  |
|      | 996204                                                                                                    |  |  |  |  |  |  |  |
|      | 996204                                                                                                    |  |  |  |  |  |  |  |
|      | 996204                                                                                                    |  |  |  |  |  |  |  |
|      | 996204                                                                                                    |  |  |  |  |  |  |  |
|      | 996204                                                                                                    |  |  |  |  |  |  |  |
|      |                                                                                                    |  |  |  |  |  |  |  |
| 7    | Send an Email to the SPO/PAO with the Approval Batch number so they may process                                                 |  |  |  |  |  |  |  |
|      | the IDT Drills for pay and allowances.                                                                                          |  |  |  |  |  |  |  |
|      |                                                                                                    |  |  |  |  |  |  |  |

## Changing the Drill Status of IDT Drills

| Introduction             | This section provides the procedures for a Command User/Supervisor to change<br>the Drill Status of an IDT Drill that was previously marked Completed (but has<br><b>NOT</b> been processed by the SPO/PAO for pay and allowances/points) in DA.                                                                                                    |
|--------------------------|----------------------------------------------------------------------------------------------------|
| Important<br>Information | Please refer to the Scheduling Requirement section of this guide.<br>This process <b>ONLY</b> applies to IDT drills that have been marked Completed by<br>the Command User/Supervisor but have <b>NOT</b> been processed for creditable<br>retirement points and pay and allowances by the SPO/PAO. To cancel an IDT<br>drill that has already been approved by the SPO/PAO, refer to the Cancel a<br>Previously Paid IDT Drill section of this guide. |

#### Procedures

See below.

| Step |                                                                                                    |                      |                       | Action           | l                   |              |                    |             |                   |
|------|----------------------------------------------------------------------------------------------------|----------------------|-----------------------|------------------|---------------------|--------------|--------------------|-------------|-------------------|
| 1    | The Command User/Supervisor must notify the SPO/PAO via email with the Approval                                                                   |                      |                       |                  |                     |              |                    | pproval     |                   |
|      | <b>Batch</b> number requesting to deny an individual IDT drill batch or an entire batch of                                                        |                      |                       |                  |                     |              |                    | of          |                   |
|      | multiple IDT drills                                                                                                    |                      | 2                     |                  |                     |              |                    |             |                   |
|      | Reserve Drills                                                                                                    | •                    |                       |                  |                     |              |                    |             |                   |
|      | Set ID:         00010         Q           Department:         000251         Q         CG ST/           Drill Date:         12/07/2019         IS | A PENSACOLA          | Designated U          | nit Pay Flag     |                     |              |                    |             |                   |
|      | Load Members Search                                                                                                    |                      |                       |                  |                     |              |                    |             |                   |
|      | Members                                                                                                    |                      |                       |                  |                     | Personal     | ize   Find   💷   🔜 | First 🕚 1-  | 5 of 5 🛞 Last     |
|      | Drill Info Payroll TTTP                                                                                                    | Reserve Training Pay | Maximum Paid # Drills | Drill Type       | Start Time End Time | Drill Status | Approved? Duty     | Duty A      | pproval           |
|      | 1 1234567 0 0 Last First                                                                                                    | Category Category    | IDT Drills Remain     | IDT – Multiple   | 8:00AM 5:00PM       |              | SR C               | Purpose 2 B | atch<br>96204 + - |
|      | 2 2345678 Q 0 Q Last, First                                                                                                    | SEL A                | 48 36                 | IDT – Multiple V | 7:30AM 3:30PM       | Completed V  |                    |             | 96204 + -         |
|      | 3 3456789 Q 0 Q Last, First                                                                                                    | SEL A                | 48 36                 | IDT – Multiple 🗸 | 7:45AM 3:45PM       | Completed V  | SR C               | LE Q 9      | 96204 🛨 🖃         |
|      | 4 4567890 Q 0 Q Last, First                                                                                                    | SEL A                | 48 37                 | IDT – Multiple 🗸 | 8:00AM 5:00PM       | Completed 🗸  | AT                 | AT Q 9      | 196204 🛨 🖃        |
|      | 5 5678901 Q 0 Q Last, First                                                                                                    | SEL A                | 48 35                 | IDT – Multiple 🗸 | 7:30AM 4:30PM       | Completed V  | AT C               | AT 0 9      | /96204 🛨 🖃        |
|      | L                                                                                                    |                      |                       |                  |                     |              |                    |             |                   |
| 2    | The SP $\Omega/P\Delta\Omega$ mu                                                                                                    | st denv the          | FNTIRE                | hatch of         | FIDT dril           | lls to allo  | w the Co           | mman        | 4                 |
| 2    | Usen/Sumerviser to                                                                                                    | st deny the          | duill state           |                  |                     |              |                    |             | بد<br>ام میانده ط |
|      | User/Supervisor to                                                                                                    | change the           | e drill stati         | is of any        | IDI arii            | is that w    | ere previo         | busiy n     | larked            |
|      | Completed.                                                                                                    |                      |                       |                  |                     |              |                    |             |                   |
|      |                                                                                                    |                      |                       |                  |                     |              |                    |             |                   |
|      | <b>NOTE:</b> All the ID individually.                                                                                                    | T drills wit         | hin the ba            | tch must         | be denie            | ed. They     | cannot be          | e denie     | d                 |
|      |                                                                                                    |                      |                       |                  |                     |              |                    |             |                   |

## Changing the Drill Status of IDT Drills, Continued

#### Procedures,

| Step | Action                                                                                                    |                                 |                                          |                  |                     |              |                                               |  |  |
|------|----------------------------------------------------------------------------------------------------|---------------------------------|------------------------------------------|------------------|---------------------|--------------|-----------------------------------------------|--|--|
| 3    | Once denied, the entire batch of drills will be returned to a <b>Scheduled</b> status and the <b>Approval Batch</b> column will be blank.                                                 |                                 |                                          |                  |                     |              |                                               |  |  |
|      | The Command User/Supervisor is now able to make any necessary changes (see the Marking a Batch of IDT Drills Completed section of this guide for more information of editing IDT Drills). |                                 |                                          |                  |                     |              |                                               |  |  |
|      | Drill Info         Payroll         TTTP           Empl ID         Empl<br>Record         Name                                                                                             | Reserve<br>Category<br>Category | Maximum<br>Paid IDT<br>Drills<br>Maximum | ls<br>Drill Type | Start Time End Time | Drill Status | Approved? Duty Purpose 1 Duty Purpose 2 Batch |  |  |
|      | 1 1234567 Q 0 Q Last, First                                                                                                    | SEL A                           | 48 48                                    | IDT – Multiple   | 8:00AM 5:00PM       | Scheduled 🗸  |                                               |  |  |
|      | 2 1234567 Q 0 Q Last, First                                                                                                    | SEL A                           | 48 46                                    | IDT – Multiple 🗸 | 8:00AM 5:00PM       | Scheduled 🗸  |                                               |  |  |
|      | 3 1234567 Q 0 Q Last, First                                                                                                    | SEL A                           | 48 36                                    | IDT – Multiple   | 8:00AM 5:00PM       | Scheduled V  |                                               |  |  |
|      | 4 1234567 Q 0 Q Last First                                                                                                    | SEL A                           | 48 36                                    | IDT Single       | 8:00AM 5:00PM       | Scheduled V  |                                               |  |  |
|      | 6 1234567 Q 0 Q Last, First                                                                                                    | SEL A                           | 48 44                                    | IDT – Multiple V | 8:00AM 5:00PM       | Scheduled V  |                                               |  |  |
|      |                                                                                                    |                                 |                                          |                  |                     |              |                                               |  |  |

## **Correcting a Previously Paid IDT Drill**

| Introduction             | This section provides the procedures for a Command User/Supervisor to correct<br>an IDT Drill that has been processed by the SPO/PAO and the member has<br>received pay and allowances/points in DA.                                                       |
|--------------------------|----------------------------------------------------------------------------------------------------|
| Important<br>Information | This process only applies to IDT drills that have been marked Completed by the Command/Supervisor <b>AND</b> have been processed for creditable retirement points and/or pay and allowances.                                                               |
| -<br>-                   | Because the Reserve member has already received payment/points for the IDT drill, any corrections to the IDT drill will need to be re-routed to the SPO/PAO for approval and processing. Please refer to the Scheduling Requirement section of this guide. |

#### Procedures

See below.

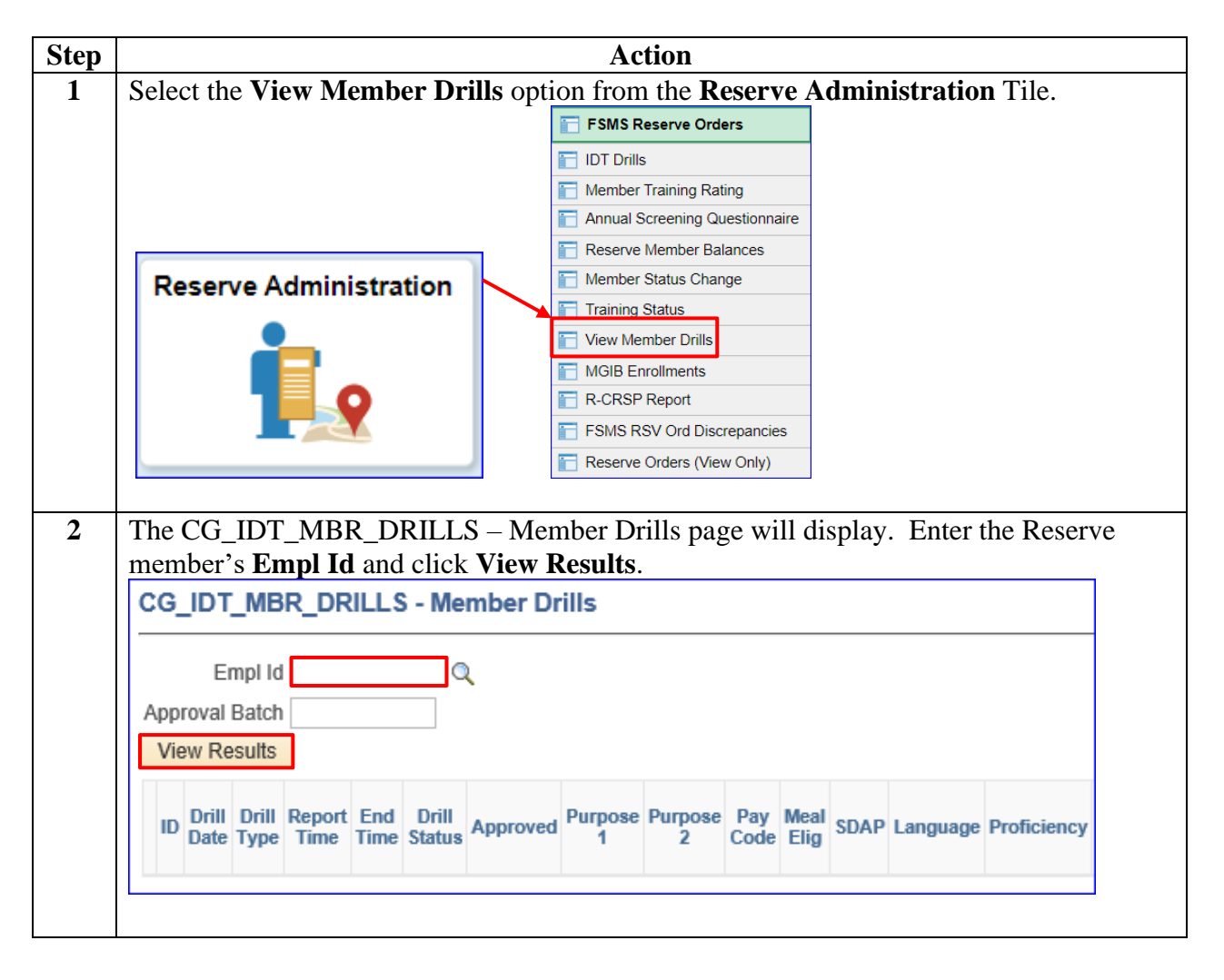

## Correcting a Previously Paid IDT Drill, Continued

#### Procedures,

continued

| Step | Action                                                                                                    |
|------|----------------------------------------------------------------------------------------------------|
| 3    | The report will open in a new tab and provide a list of all the IDT drills and their statuses<br>for the previous 12 months. Locate the IDT drill to be corrected and verify its status.<br><b>For this example:</b> The IDT drill to be corrected is dated 11/20/2019. It has been<br><b>Completed</b> and has been <b>Approved</b> by the SPO/PAO for pay/points. (For an<br>explanation of each of the fields, see the View Member's IDT Drills guide.)                                                                                                    |
|      | To exit the report, close the tab.                                                                                                    |
|      | Drill Date Type Report Time End Time Drill Status Approved Purpose 1 Purpose 2 Code Elig                                                                                                    |
|      | 11/20/2019 Autope 12:00:00.000000PM 8:00:00.000000PM Completed Y TRAINING - TRAINING - Full None GENERAL GENERAL                                                                                                    |
| 4    | Upon verifying the IDT drill has been Completed and Approved for pay, the Command/Supervisor may now correct the IDT drill. Select the <b>IDT Drills</b> option from the <b>Reserve Administration</b> Tile.                                                                                                    |
|      | Image: State Serve Orders         IDT Drills         IDT Drills         Image: Annual Screening Questionnaire         Reserve Administration         Image: Image: |
| 5    | The Reserve Drills page will display.                                                                                                    |
| 6    | Leave the Set ID to 00010. Enter the <b>Department</b> ID and the <b>Drill Date</b> for the IDT<br>drill to be corrected. Click <b>Search</b> .<br>Reserve Drills<br>Set ID: 00010 Q<br>Department: 008004 Q OL-LANT CENTCOM-TAMPA Designated Unit Pay Flag<br>Drill Date: 11/18/2019 B<br>Load Members Search                                                                                                    |

## Correcting a Previously Paid IDT Drill, Continued

#### Procedures,

continued

| Step | Action                                                                                                    |
|------|----------------------------------------------------------------------------------------------------|
| 7    | A list of all the IDT drills entered for that Drill Date and Department will be displayed.                                                                                                    |
|      | For this example, we will be correcting the RMP drill listed for Empl ID 1234567 that                                                                                                    |
|      | was processed for pay in Approval Batch# 988186.                                                                                                    |
|      | Set ID: 00010 Q                                                                                                    |
|      | Department: 008004 Q. OL-LANT CENTCOM-TAMPA Designated Unit Pay Flag<br>Drill Date: 11/18/2019 B                                                                                                    |
|      | Load Members Search                                                                                                    |
|      | Members     Personalize   Find   [2]   ]     First (s) 1 of 1 (s) Last       Drill Info     Payroll     First     First                                                                                                    |
|      | Empl ID     Empl<br>Record     Name     Reserve<br>Category     Training<br>Pay<br>Category     Musimum<br>Pay<br>Drill     Ponils<br>Pan     Start     Time     End Time     Drill     Status     Approved?     Duty<br>Purpose 1     Duty<br>Purpose 2     Approval<br>Batch                                                                                                    |
|      | 1 1234567 Q 0 Q Last First SEL A 48 46 RMP 400PM 8:00PM Completed V DN Q 988186 +                                                                                                    |
|      | R Save E Notify                                                                                                    |
|      |                                                                                                    |
| 8    | <b>Drill Info tab:</b> changes may be made to the Drill Type, Start Time, End Time, and the                                                                                                    |
|      | Duty Purpose fields.                                                                                                    |
|      | <b>Payroll tab:</b> changes may be made to the Pay Code, Meal Eligibility Code, Special                                                                                                    |
|      | Duty Pay Code, Assignment Pay Code, Foreign Language Pay (FLP) Code, and                                                                                                    |
|      | Proficiency fields. For this example, the drill type was changed to reflect an IDT-                                                                                                    |
|      | Multiple drill so the Drill Status, Start Time, Duty Purpose code 2, Pay Code, and the                                                                                                    |
|      | Meal Eligibility Code were corrected to reflect the IDT-Multiple drill information and                                                                                                    |
|      | entitlements.                                                                                                    |
|      | Members Personalize   Find   🖉   🔣 First 🛞 1 of 1 🕑 Last                                                                                                    |
|      | Empl ID Empl Name Reserve Training Pay Pay Dation Factory Category Category Dation Pay Dation Factory Dation Pay Dation Factory Dation Pay Dation Factory Dation Pay Dation Factory Dation Pay Dation Pay Dation |
|      | 1 1234567 Q 0 Q Last First SEL A 48 46 IDT-Multiple V7.00AM (4.00AM Completed V AP Q AP Q 988186 + -                                                                                                    |
|      | Save E Notify                                                                                                    |
|      |                                                                                                    |
|      | Members Personalize   Find   🖾   🔀 First 🕚 1 of 1 🕑 Last                                                                                                    |
|      | Drill Info Payroll (FTT)                                                                                                    |
|      | Empl ID Name Pay Code SDAP Special Duty Pay Assign Pay FLP Code Proficiency                                                                                                    |
|      | 1 1234567 Last, First Full V Lunch V Q Q Q Q + -                                                                                                    |
|      | Rave Notify                                                                                                    |
|      |                                                                                                    |
| 9    | Once all changes have been made, return to the <b>Drill Info</b> tab and click <b>Save</b> .                                                                                                    |
|      | Members Personalize   Find   🖉   🔣 First 🛈 1 of 1 🕖 Last                                                                                                    |
|      | Empl ID Empl Name Reserve Training Pay Paid IDT Paid IDT |
|      | 1 1234567 Q 0 Q Last, First SEL A 48 46 IDT-Multiple V 7.00AM 4.00AM Completed V Q AP Q AP Q 98186 + -                                                                                                    |
|      | Rave Notify                                                                                                    |
|      |                                                                                                    |
| L    |                                                                                                    |

## Correcting a Previously Paid IDT Drill, Continued

#### Procedures,

| Step | Action                                                                                                    |  |  |  |  |  |  |  |
|------|----------------------------------------------------------------------------------------------------|--|--|--|--|--|--|--|
| 10   | Upon clicking save, a new Approval Batch number has been assigned to the corrected                                                                                                    |  |  |  |  |  |  |  |
|      | IDT drill and the Approval? box has been unchecked. It is now awaiting SPO/PAO                                                                                                    |  |  |  |  |  |  |  |
|      | action. Make a note of the new Approval Batch number.                                                                                                    |  |  |  |  |  |  |  |
|      | Members Personalize   Find   🗐   🖩 First 🕚 1 of 1 🔍 Last                                                                                                    |  |  |  |  |  |  |  |
|      | Drill Info Payroll (TTP) Training Maximum # Drills Reserve Type Pay Paid 10T # Drill Type Start Time End Time Drill Status Approved? Duty Duty Approved Batch Purpose 1 Purpose 2 Batch |  |  |  |  |  |  |  |
|      | 1 1234567 Q 0 Q Last, First SEL A 48 46 IDT-Multiple V 7.00AM 4.00PM Completed V AP Q AP Q 496208 + -                                                                                   |  |  |  |  |  |  |  |
|      | Rave Notify                                                                                                    |  |  |  |  |  |  |  |
| 11   | Approval<br>Batch<br>996208<br>Send an <b>Email</b> to the SPO/PAO with the new <b>Approval Batch</b> number so the IDT drill                                                           |  |  |  |  |  |  |  |
|      | Send an <b>Email</b> to the SPO/PAO with the new <b>Approval Batch</b> number so the IDT drill may be processed.                                                                        |  |  |  |  |  |  |  |

## Cancelling a Previously Paid IDT Drill

| Introduction                                       | This section provides the procedures for a Command User/Supervisor to cancel<br>an IDT Drill that has been processed by the SPO/PAO and the member has<br>received pay and allowances/points in DA.                                                                                                    |
|----------------------------------------------------|----------------------------------------------------------------------------------------------------|
| Important<br>Information                           | Please refer to the Scheduling Requirement section of this guide. This process only applies to IDT drills that have been marked Completed by the Command/Supervisor <b>AND</b> have been processed for creditable retirement points and/or pay and allowances.                                                                                                    |
|                                                    | Because the Reserve member has already received payment/points for the IDT drill, the newly Cancelled IDT drill will need to be re-routed to the SPO/PAO for approval. After SPO/PAO approval, all monies paid/points credited to the member for the newly Cancelled IDT drill will be recouped.                                                                                                    |
| Known Issue<br>for Command<br>User /<br>Supervisor | Command Users/Supervisors who hold <b>BOTH</b> the status of Reservist and CG<br>Civilian employee, it is <b>VERY IMPORTANT</b> that they <u><b>DO NOT</b></u> Cancel<br>previously approved/paid IDT Drills in DA. If the Command User/Supervisor<br>holds dual status, cancelling a previously approved/paid IDT Drill will cause an<br>error resulting in failed recoupment of erroneously paid IDT Drill(s).<br>The Command should appoint another supervisor with the correct DA roles to<br>complete this process. |

**Procedures** See below.

| Step |                                         | Action                         |                                 |
|------|-----------------------------------------|--------------------------------|---------------------------------|
| 1    | Prior to cancelling an IDT drill, it is | always recommended             | to verify the status of the IDT |
|      | drill. Select the View Member Dri       | lls option from the Res        | erve Administration Tile.       |
|      |                                         | FSMS Reserve Orders            |                                 |
|      |                                         | TDT Drills                     |                                 |
|      |                                         | Member Training Rating         |                                 |
|      |                                         | Annual Screening Questionnaire |                                 |
|      |                                         | Reserve Member Balances        |                                 |
|      | Reserve Administration                  | Member Status Change           |                                 |
|      |                                         | Training Status                |                                 |
|      | L 💁 🗌                                   | View Member Drills             |                                 |
|      |                                         | MGIB Enrollments               |                                 |
|      |                                         | R-CRSP Report                  |                                 |
|      |                                         | FSMS RSV Ord Discrepancies     |                                 |
|      |                                         | Reserve Orders (View Only)     |                                 |
|      |                                         |                                |                                 |

## Cancelling a Previously Paid IDT Drill, Continued

#### Procedures,

| Step | Action                                                                                                    |    |  |  |  |  |
|------|----------------------------------------------------------------------------------------------------|----|--|--|--|--|
| 2    | The CG_IDT_MBR_DRILLS – Member Drills page will display. Enter the Reserve                                                                                                    |    |  |  |  |  |
|      | member's Empl Id and click View Results.                                                                                                    |    |  |  |  |  |
|      | CG_IDT_MBR_DRILLS - Member Drills                                                                                                    |    |  |  |  |  |
|      | Empl Id Q                                                                                                    |    |  |  |  |  |
|      | Approval Batch                                                                                                    |    |  |  |  |  |
|      | View Results                                                                                                    |    |  |  |  |  |
|      | - Drill Drill Report End Drill Purpose Purpose Pay Meal                                                                                                    |    |  |  |  |  |
|      | Date Type Time Time Status Approved 1 2 Code Elig SDAP Language Proficiency                                                                                                    |    |  |  |  |  |
|      |                                                                                                    |    |  |  |  |  |
| 3    | The report will open in a new tab and provide a list of all the IDT drills and their statuses                                                                                                    | \$ |  |  |  |  |
|      | for the previous 12 months. Locate the IDT drill to be cancelled and verify its status.                                                                                                    |    |  |  |  |  |
|      | For this example: The IDT drill to be cancelled is dated 08/18/2019. It has been<br>Completed and has been Approved by the SPO/PAO for pay/points. (For an                                                                                                    |    |  |  |  |  |
|      | explanation of each of the fields, see the View Member's IDT Drills guide.)                                                                                                    |    |  |  |  |  |
|      |                                                                                                    |    |  |  |  |  |
|      | To exit the report, close the tab.                                                                                                    |    |  |  |  |  |
|      | Drill Date Drill Date Type Report Time End Time Drill Status Approved Purpose Purpose Pay Code Meal Elig SDAP Language Proficiency Eligible                                                                                                    |    |  |  |  |  |
|      | 09/22/2019 ATP -<br>Multiple 7:00:00.000000AM 4:00:00.00000PM Cancelled Y Architecture Cancelled Y Safety Safety Safety Safety Security Security Secur    |    |  |  |  |  |
|      | 08/18/2019 ATP -<br>Multiple 7:00:00.000000AM 4:00:00.00000PM Completed Y Port Safety Safety Safety & & Breakfast & Lunch Y<br>Security Security |    |  |  |  |  |
|      | 08/17/2019 ATP -<br>Multiple 7:00:00.000000AM 4:00:00.00000PM Completed Y Port Safety Safety & & Breakfast, Lunch Supper                                                                                                    |    |  |  |  |  |
|      | 08/16/2019 ATP -<br>Multiple 7:00:00.000000AM 4:00:00.00000PM Completed Y Part Safety Safety Safety Super Breakfast, Lunch Supper                                                                                                    |    |  |  |  |  |
| 4    | Upon verifying the IDT drill has been Completed and Approved for pay the                                                                                                    |    |  |  |  |  |
| -    | Command/Supervisor may now Cancel the IDT drill. Select the <b>IDT Drills</b> option from                                                                                                    |    |  |  |  |  |
|      | the Reserve Administration Tile.                                                                                                    |    |  |  |  |  |
|      | FSMS Reserve Orders                                                                                                    |    |  |  |  |  |
|      | To Member Training Rating                                                                                                    |    |  |  |  |  |
|      | Annual Screening Questionnaire                                                                                                    |    |  |  |  |  |
|      | Reserve Administration                                                                                                    |    |  |  |  |  |
|      | Training Status                                                                                                    |    |  |  |  |  |
|      | Tiew Member Drills                                                                                                    |    |  |  |  |  |
|      | MGIB Enrollments                                                                                                    |    |  |  |  |  |
|      | FSMS RSV Ord Discrepancies                                                                                                    |    |  |  |  |  |
|      | Reserve Orders (View Only)                                                                                                    |    |  |  |  |  |

## Cancelling a Previously Paid IDT Drill, Continued

#### Procedures,

continued

| 4                  |
|--------------------|
|                    |
| blayed.<br>4) that |
| s with no          |
|                    |
|                    |
|                    |

## Cancelling a Previously Paid IDT Drill, Continued

#### Procedures,

| Step | Action                                                                                                    |
|------|----------------------------------------------------------------------------------------------------|
| 8    | Using the drop-down, change the <b>Drill Status</b> from Completed to <b>Cancelled</b> for the                                               |
|      | member to be cancelled. Notice that upon changing the Drill Status, the Approval Batch                                                       |
|      | number reverted to 0. Click Save.                                                                                                    |
|      | Members Personalize   Find   🗇   👪 First 🛞 1.75 of 75 🕑 Last                                                                                 |
|      | Drill Info Payroll                                                                                                    |
|      | Empl ID Record Name Reserve Pay Category Paid IOT #Drills Drill Type Start Time End Time Drill Status Approved? Duty Duty Approval Batch     |
|      | 1 1234567 Q 0 Q Last First SEL A 48 14 IDT-Multiple V 8:00AM 5:00PM Completed V V AT Q AT Q 941756 +                                         |
|      | 2. 1234567 Q 0 Q Last First SEL A 48 36 ATP-Multiple V 6:45AM 4:00PM Cancelled V V AT Q AT Q T Q                                             |
|      |                                                                                                    |
|      |                                                                                                    |
|      |                                                                                                    |
|      |                                                                                                    |
| 9    | Upon clicking save, a new Approval Batch number has been assigned to the now                                                                 |
|      | Cancelled IDT drill and the <b>Annroved</b> box has been unchecked. It is now awaiting                                                       |
|      | CDO/DAO sotion. Make a note of the new Annuaral Batch number                                                                                 |
|      | SPO/PAO action. Make a note of the new Approval Batch number.                                                                                |
|      | Drill Info Payroll                                                                                                    |
|      | Empl ID Empl ID Record Name Reserve Training Maximum # Drills Drill Type Start Time End Time Drill Status Approved? Duty Duty Approval Batch |
|      | 1 1234567 Q 0 Q Last First SEL A 48 14 IDT-Multiple V 8:00AM 5:00PM Completed V W AT Q AT Q 941756 +                                         |
|      | 2. 1234567 Q 0 Q Last First SEL A 48 36 ATP-Multiple V 6.45AM 4.00PM Cancelled V W AT Q AT Q +                                               |
|      | 3 1224567 Q 0 Q Last First SEL A 48 0 ATP-Multiple V 7:00AM 4:00PM Completed V 🗹 PS Q PS Q 942464 🐑                                          |
|      | 4 1234567 Q 0 Q Last, First SEL A 48 0 IDT-Multiple V 8:00AM 5:00PM Cancelled V AT Q AT Q 1001046 +                                          |
|      | 🔚 Save 🗈 Notify                                                                                                    |
|      |                                                                                                    |
| 10   | Send an Email to the SPO/PAO with the new Approval Batch number so the IDT drill                                                             |
| 1    |                                                                                                    |
| 1    | may be processed for recoupment of any pay and allowances/creditable retirement points                                                       |
|      | may be processed for recoupment of any pay and allowances/creditable retirement points.                                                      |

## **Resubmitting IDT Drills Previously Denied by the SPO/PAO**

| Introduction                                       | This section provides the procedures for Command Users/Supervisors to resubmit IDT drill(s) that have been denied by the SPO/PAO and have <b>NOT</b> been processed for creditable retirement points and/or pay and allowances in DA.                                                                                                    |
|----------------------------------------------------|----------------------------------------------------------------------------------------------------|
| Important<br>Information                           | It is important to review and work any denied drills immediately. Any drill request that was included within the same Approval Batch will also be denied.                                                                                                    |
|                                                    | If a <b>DENIED</b> drill does not revert to a <b>Scheduled Status</b> (as indicated in Step 8 of this section), it <b>cannot</b> be resubmitted. Instead, the drill(s) must be deleted and re-entered. Any delay in resubmitting the batch of drills will result in a delay of pay for <b>ALL</b> the Reserve members assigned to that Approval Batch.                                                                                         |
| Known Issue<br>for Command<br>User /<br>Supervisor | There is a known issue for when a Command User/Supervisor holds BOTH the status of a Reservist and CG Civilian employee. DA does not allow them to set drills to a Complete status correctly. The Command should appoint another supervisor with the correct DA roles to complete this process <b>OR</b> all of the pertinent drill information must be sent to the SPO/PAO via email for marking the drills Complete and then processing pay. |

Procedures

See below.

| Step |                   |                       |                  | Action          |            |                                                                                 |                       |    |
|------|-------------------|-----------------------|------------------|-----------------|------------|---------------------------------------------------------------------------------|-----------------------|----|
| 1    | When notified by  | the SPO/PA            | AO that an II    | OT drill(s) h   | nas bee    | n denied, th                                                                    | ne Commar             | nd |
|      | User/Supervisor c | an view the           | denied IDT       | request by      | selecti    | ng Request                                                                      | s from the            | My |
|      | Homepage drop-d   | lown and cli          | ick on the Se    | elf Service     | Reque      | sts tile.                                                                       |                       |    |
|      | 0                 |                       | _                |                 |            | 1                                                                               | £ €                   |    |
|      | Requests -        |                       |                  |                 | < 2 of 2 > | Notifications                                                                   | C :                   |    |
|      | My Homepage       | Self Service Requests | Payroll Requests | Request Reports | 1          |                                                                                 |                       |    |
|      | Requests          | \$>\$<br>+            |                  |                 |            |                                                                                 |                       |    |
|      | 0                 |                       |                  |                 |            | No notificati<br>When new notifications arrive<br>When new notifications arrive | ons<br>the Refresh *C |    |
|      |                   |                       |                  |                 |            |                                                                                 | 55554                 |    |

# Resubmitting IDT Drills Previously Denied by the SPO/PAO, Continued

#### **Procedures**,

continued

| Step | Action                                                                                                    |
|------|----------------------------------------------------------------------------------------------------|
| 1.5  | Select the View My Requests (all types) option.                                                                                                    |
|      | Submit an Absence Request                                                                                                    |
|      | Non-Chargeable Absence Request                                                                                                    |
|      | View My Absence Requests                                                                                                    |
|      | Submit a Delegation Request                                                                                                    |
|      | Tiew My Requests (all types)                                                                                                    |
|      | T PHS Submit Retirement Docs                                                                                                    |
|      | 🔚 Submit a Drill Request                                                                                                    |
|      | User Access Request                                                                                                    |
|      | Submit A School Request                                                                                                    |
|      | <b>Fransaction Name</b> at the default. Using the drop-down, change the <b>Transaction Status</b><br>o Denied. Click <b>Populate Grid</b> .<br>View My Action Requests                                                                                                    |
|      | Last, First                                                                                                    |
|      | <ol> <li>'My Submitted Requests' allows member to bring up only their Action Requests.</li> <li>'Requests I am Approver For' allows approver to bring up only those Action Requests submitted to them.</li> <li>'All Requests' allows the approver to pull up their Action Requests and those submitted to them.</li> <li>Transaction Name field allows user to select a particular transaction (i.e., Absence Request, Delegation, etc.)</li> <li>Refresh button clears the grid and defaults it back to 'My Submitted Requests' and Transaction Status of 'Pending'.</li> <li>Populate Grid button populates the grid based on what was selected for the radio button, Transaction Name, Transaction Status, and what was entered in the Submission From/Submission To Dates.</li> </ol> |
|      | My Submitted Requests     O Requests I am Approver For     O All Requests                                                                                                    |
|      | Transaction Name: All Transactions                                                                                                    |
|      | Transaction Status: Denied                                                                                                    |
|      | Submission From Date:                                                                                                    |
|      | Submission To Date: Populate Grid Refresh                                                                                                    |
| 3    | A list of all denied requests will display. Locate the appropriate Denied IDT by batch<br>number under the Member column. Click View Details to view the request.<br>Personalize   Find   View All 2   First (1-10 of 10 ) Last<br>Fransaction Name Status Member Member's Emplid Submitted By Approver Submission Date Drill Date View Details<br>ApproveDrills Denied Batch: 1001045 1234567 Supervisor SPO Auditor 10/01/2019 View Details                                                                                                    |
|      |                                                                                                    |

## Resubmitting IDT Drills Previously Denied by the SPO/PAO,

Continued

#### Procedures,

| T                                                                       | he Action Dequest page will display for that Datah Cade symphon                                                                                                    |  |  |  |  |  |  |  |
|-------------------------------------------------------------------------|----------------------------------------------------------------------------------------------------|--|--|--|--|--|--|--|
| The Action Request page will display for that <b>Batch Code</b> number. |                                                                                                    |  |  |  |  |  |  |  |
| A                                                                       | Approve Dnils                                                                                                    |  |  |  |  |  |  |  |
| 1                                                                       | Last Name, First                                                                                                    |  |  |  |  |  |  |  |
| 1                                                                       | 1. Click "Get Details" button to display the Department and Drill Date in the "Request Information" block.                                                                                                    |  |  |  |  |  |  |  |
| 1                                                                       | 2. Click "Click here to view additional request information" link. A new window listing all drill details will open.                                                                                                    |  |  |  |  |  |  |  |
|                                                                         | 3. Review all the drill details in the new window.                                                                                                    |  |  |  |  |  |  |  |
| 1                                                                       | 4. If any corrections are needed, Enter appropriate comments in the "Comment" section and Click "Deny"                                                                                                    |  |  |  |  |  |  |  |
|                                                                         | <ol> <li>System will route the request back to the submitter for corrections. (Pay Transactions will not be generated)</li> <li>If all deal details are correct. Enter expression corrections the "Comment" continue and Olick "Approximation".</li> </ol> |  |  |  |  |  |  |  |
|                                                                         | <ol> <li>If all drill details are correct, Enter appropriate comments in the Comment section and Click Approve</li> <li>System will mark each drill as "Approved". Save the request and Cenerate Dositive Input Transactions for Clobal David</li> </ol>   |  |  |  |  |  |  |  |
|                                                                         | <ol> <li>System will mark each unit as Approved, save the request and Generate Positive input transactions for Global Payro</li> <li>Close the Drill Details and Action Request windows.</li> </ol>                                                        |  |  |  |  |  |  |  |
|                                                                         |                                                                                                    |  |  |  |  |  |  |  |
|                                                                         | Request Details                                                                                                    |  |  |  |  |  |  |  |
|                                                                         | Batch Code: 1001045                                                                                                    |  |  |  |  |  |  |  |
| [                                                                       | Get Details                                                                                                    |  |  |  |  |  |  |  |
|                                                                         | Request Information                                                                                                    |  |  |  |  |  |  |  |
|                                                                         | Setid:                                                                                                    |  |  |  |  |  |  |  |
|                                                                         | Department:                                                                                                    |  |  |  |  |  |  |  |
|                                                                         | Drill Date:                                                                                                    |  |  |  |  |  |  |  |
| L                                                                       | Dim Data                                                                                                    |  |  |  |  |  |  |  |
| E                                                                       | Request URL                                                                                                    |  |  |  |  |  |  |  |
| ľ                                                                       |                                                                                                    |  |  |  |  |  |  |  |
|                                                                         | Click here to view additional request information.                                                                                                    |  |  |  |  |  |  |  |
|                                                                         | Poquest Approvers                                                                                                    |  |  |  |  |  |  |  |
| ŀ                                                                       | Request Approvers                                                                                                    |  |  |  |  |  |  |  |
|                                                                         | Approver: 1234567 SPO Auditor                                                                                                    |  |  |  |  |  |  |  |
|                                                                         | Comment:                                                                                                    |  |  |  |  |  |  |  |
|                                                                         |                                                                                                    |  |  |  |  |  |  |  |
|                                                                         | Submit Withdraw                                                                                                    |  |  |  |  |  |  |  |
| D                                                                       | rill Approval                                                                                                    |  |  |  |  |  |  |  |
|                                                                         | Request Status:Denied     Oview/Hide Comments                                                                                                    |  |  |  |  |  |  |  |
|                                                                         | One Approval Level                                                                                                    |  |  |  |  |  |  |  |
|                                                                         | Denied                                                                                                    |  |  |  |  |  |  |  |
|                                                                         | SPO Auditor<br>CGHRSUP for User's SPO                                                                                                    |  |  |  |  |  |  |  |
|                                                                         | Comments                                                                                                    |  |  |  |  |  |  |  |
|                                                                         | SPO Auditor at 10/06/19 - 10:32 AM                                                                                                    |  |  |  |  |  |  |  |
|                                                                         | Dept ID 0006978, Drill Date 10/05/2019, Emplid 9876543 not                                                                                                    |  |  |  |  |  |  |  |
|                                                                         | bepring concerned and force for an and the concerned and                                                                                                    |  |  |  |  |  |  |  |

# Resubmitting IDT Drills Previously Denied by the SPO/PAO,

Continued

#### Procedures,

continued

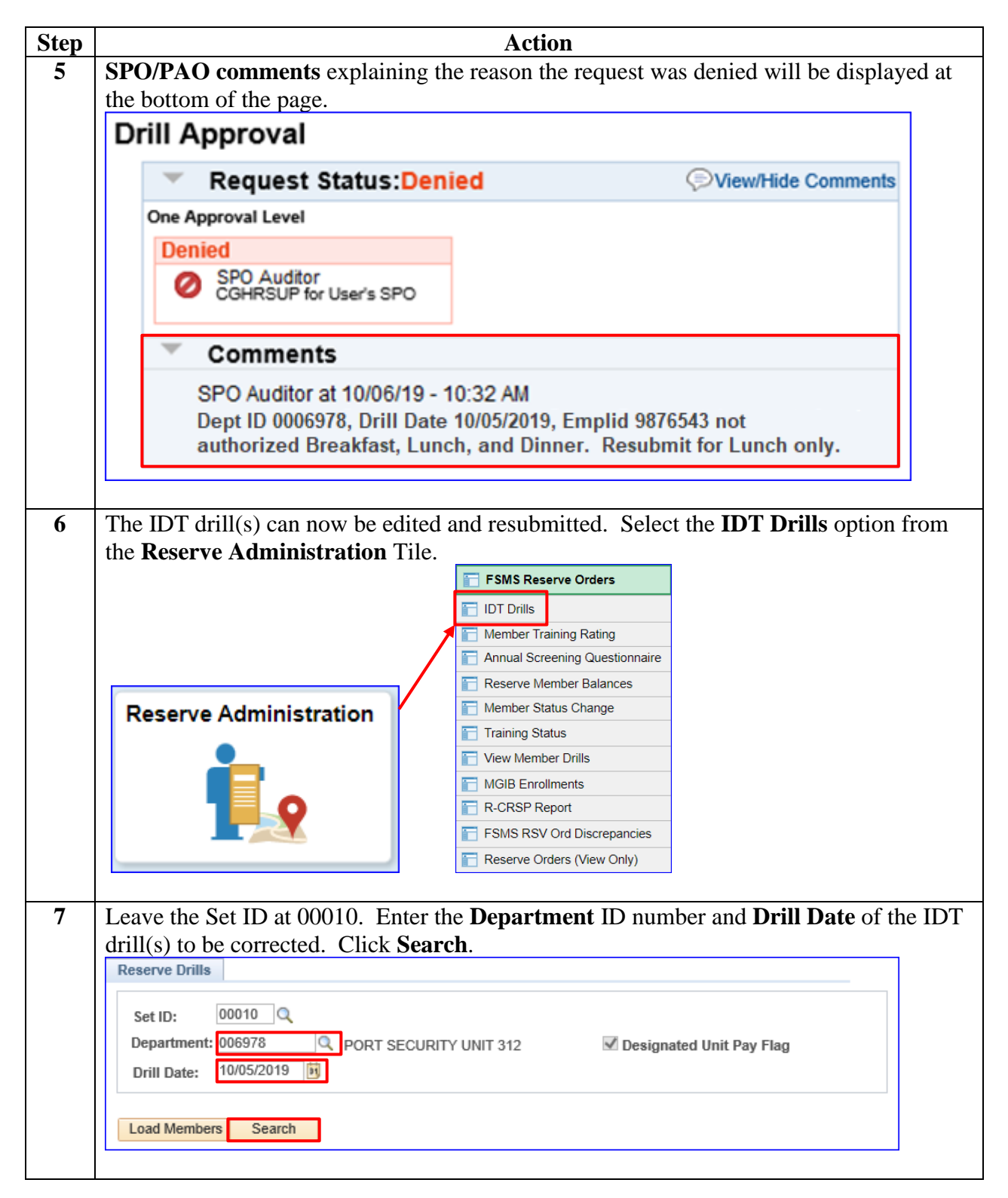

# Resubmitting IDT Drills Previously Denied by the SPO/PAO,

Continued

#### Procedures,

| Step | Action                                                                                                    |
|------|----------------------------------------------------------------------------------------------------|
| 8    | All the IDT drills submitted for that department ID and drill date will display. The IDT                                                                                                    |
|      | drills will revert to a Scheduled status, the Approved? boxes will be checked, and the                                                                                                    |
|      | previous Approval Batch will be blank. In this example, the meal code is incorrect. To                                                                                                    |
|      | correct, select the Payroll tab.                                                                                                    |
|      |                                                                                                    |
|      | <b>IMPORTANT:</b> If a <b>DENIED</b> drill does not revert to a <b>Scheduled Status</b> , it cannot be                                                                                                 |
|      | resubmitted Instead the drill(s) must be deleted and re-entered                                                                                                    |
|      | Reserve Drills                                                                                                    |
|      | Set ID: 00010 Q                                                                                                    |
|      | Department: 006978 Q PORT SECURITY UNIT 312 C Designated Unit Pay Flag Drill Date: 10/05/2019 B                                                                                                    |
|      | Load Members Search                                                                                                    |
|      | Members Personalize   Find   🖾   👪 First 🛞 1.75 of 75 🛞 Last                                                                                                    |
|      | Drill Info Payroll TTTP                                                                                                    |
|      | Empl ID Record Name Category Pay Paid IDT Remain Drill Type Start Time End Time Drill Status Approved? Dayse 1 Purpose 2 Batch Purpose 2 Batch                                                         |
|      | 1 1234567 Q 0 Q Last, First SEL A 48 14 IDI - Multiple ♥ 800AM 5:00PM Scheduled ♥ Ø AI Q AI Q<br>2 1234567 Q 0 Q Last, First SEL A 48 36 ATP - Multiple ♥ 6:45AM 4:00PM Scheduled ♥ Ø AT Q AT Q + -    |
|      | 3 1234567 Q 0 Q Last, First SEL A 48 0 ATP-Multiple V 7:00AM (4:00PM Scheduled V PS Q PS Q F -                                                                                                    |
|      | 4 1234567 Q 0 Q Last, First SEL A 48 0 ATP-Multiple V 7.00AM 4.00PM Scheduled V AT Q AT Q                                                                                                    |
|      | Save Notify                                                                                                    |
| 0    | Make the connections as required. For this example, the most eligibility and was                                                                                                    |
| 9    | wake the confections as required. For this example, the mean englority code was                                                                                                    |
|      | Members                                                                                                    |
|      |                                                                                                    |
|      | Empl ID         Name         Pay Code         Meal Eligibility<br>Code         SDAP         Special Duty Pay         Assign Pay         FLP Code         Proficiency                                   |
|      | 1 1234567 Last, First Full V Lunch V Q Q Q I I                                                                                                    |
|      | 2 1234567 Last, First Full V Lunch V                                                                                                    |
|      | 3 1234567 Last, First Full V Lunch V Q Q Q ± =                                                                                                    |
|      | 4.1234567 Last, First Full V Lunch V                                                                                                    |
|      | 🔚 Save 🔄 Notify                                                                                                    |
|      |                                                                                                    |
| 10   | Return to the <b>Drill Info</b> tab. After all required changes have been made, mark the IDT                                                                                                    |
|      | drills to a <b>Completed</b> status as appropriate. Click <b>Save</b> .                                                                                                    |
|      |                                                                                                    |
|      | <b>REMEMBER:</b> If the original submission included a batch of drills, all the IDT drills in                                                                                                    |
|      | that batch will need to be marked Completed (or Cancelled/Unexcused) and resubmitted.                                                                                                    |
|      | Members Personalize   Find   🖉   🖩 First 🕚 1.75 of 75 🕑 Last                                                                                                    |
|      | Drill Info Payroll (TTT)                                                                                                    |
|      | Empl ID Record Name Category Drill Start Time End Time Drill Starts Approved? Purpose 1 Purpose 2 Batch                                                                                                |
|      | 1 1234567 Q 0 Q Last, First SEL A 48 14 [UI - Multiple ♥ 8:00AM 5:00PM Completed ♥ M AT Q AT Q + =<br>2 1234567 Q 0 Q Last, First SEL A 48 36 ATP-Multiple ♥ 6:45AM 4:00PM Cancelled ♥ M AT Q AT Q + = |
|      | 3 1234567 Q 0 Q Last First SEL A 48 0 ATP-Multiple V 7:00AM 4:00PM Completed V PS Q PS Q +                                                                                                    |
|      | 4 1234567 Q 0 Q Last, First SEL A 48 0 ATP-Multiple V 7:00AM 4:00PM Completed V AT Q AT Q AT Q                                                                                                    |
|      | R Save                                                                                                    |
|      |                                                                                                    |

# Resubmitting IDT Drills Previously Denied by the SPO/PAO, Continued

#### Procedures,

| tep | Action                                                                     |                              |                                      |                 |            |          |              |          |                 |                   |                   |       |
|-----|----------------------------------------------------------------------------|------------------------------|--------------------------------------|-----------------|------------|----------|--------------|----------|-----------------|-------------------|-------------------|-------|
| l   | A new Approval Batch number will be assigned and the Approved? column will |                              |                                      |                 |            |          |              |          |                 |                   |                   |       |
|     | be unchecked. Make a note of the Approval Batch number.                    |                              |                                      |                 |            |          |              |          |                 |                   |                   |       |
|     | Members Personalize   Find   🗇   📰 First 🕚 1.4 of 4 🕑 Last                 |                              |                                      |                 |            |          |              |          |                 |                   |                   |       |
|     | Drill Info Payroll [TT]                                                    |                              |                                      |                 |            |          |              |          |                 |                   |                   |       |
|     | Empl ID Empl Record Name                                                   | Reserve<br>Category Category | Maximum<br>Paid IDT # I<br>Drills Re | main Drill Type | Start Time | End Time | Drill Status | Approved | Duty<br>Purpose | 1 Duty<br>Purpose | Approval<br>Batch |       |
|     | 1 1234567 Q 0 Q Last, First                                                | SEL A                        | 48 48                                | ATP - Multiple  | ✓ 8:00AM   | 5:00PM   | Completed V  |          | AT              | Q AT              | 1001048           | + -   |
|     | 2 1234567 Q 0 Q Last, First                                                | SEL A                        | 48 48                                | IDT - Multiple  | ✓ 8:00AM   | 5:00PM   | Completed V  |          | AT              | Q AT              | 1001048           | + -   |
|     | 3 1234567 Q 0 Q Last, First                                                | SEL A                        | 48 48                                | IDT - Multiple  | ▼ 8:00AM   | 5:00PM   | Completed V  |          | AT              | Q AT              | 1001048           | + -   |
|     | 4 1234567 Q 0 Q Last, First                                                | SEL A                        | 48 48                                | IDT – Multiple  | ✓ 8:00AM   | 5:00PM   | Completed V  |          | AT              | Q AT              | Q 1001048         | + -   |
|     | 🔚 Save 🔄 Notify                                                            |                              |                                      |                 |            |          |              |          |                 |                   |                   |       |
|     |                                                                            |                              |                                      |                 |            |          |              |          |                 |                   |                   |       |
|     |                                                                            |                              |                                      |                 |            |          |              |          |                 |                   |                   |       |
|     | Send an <b>Email</b> to                                                    | the SPO                      | /PAO 1                               | notifying       | g them of  | the      | resubn       | nissi    | on              | and i             | nclu              | de tl |
|     | Approval Datab r                                                           | umbor                        |                                      | 2 0             |            |          |              |          |                 |                   |                   |       |
|     | Approval Batch I                                                           | lumber.                      |                                      |                 |            |          |              |          |                 |                   |                   |       |
|     |                                                                            |                              |                                      |                 |            |          |              |          |                 |                   |                   |       |